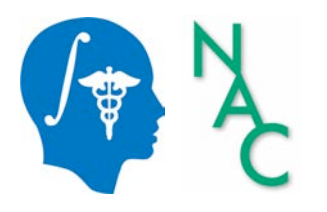

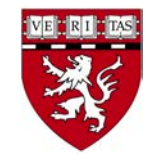

#### Exploring peritumoral white matter fibers for neurosurgical planning of brain tumor resection

#### Sonia Pujol, Ph.D. Assistant Professor of Radiology

Ron Kikinis, M.D. Robert Greenes Director of Biomedical Informatics Professor of Radiology

> Brigham and Women's Hospital Harvard Medical School

#### **Clinical Case**

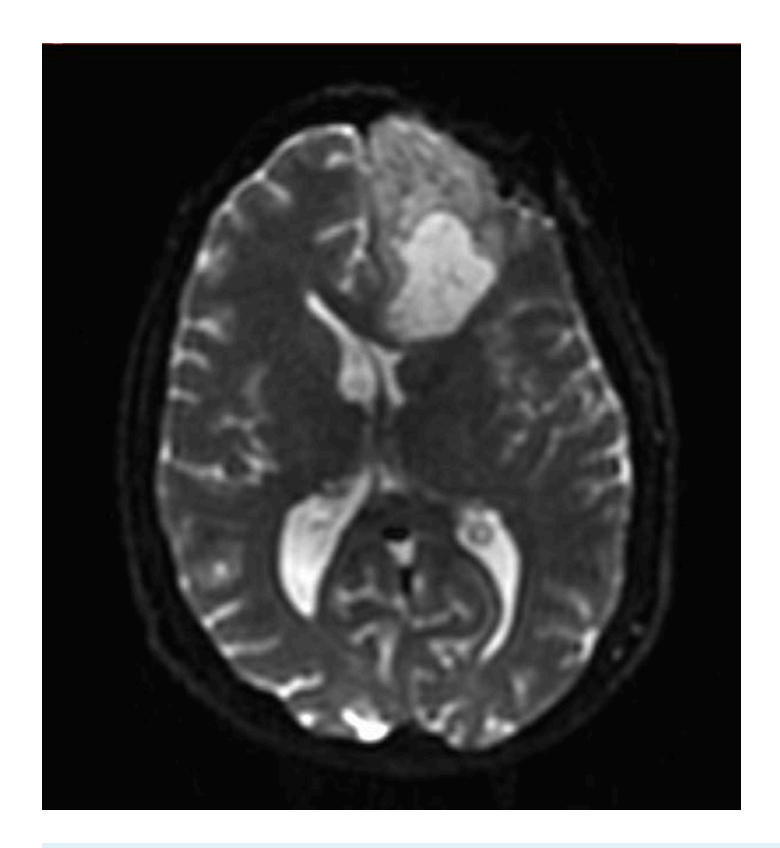

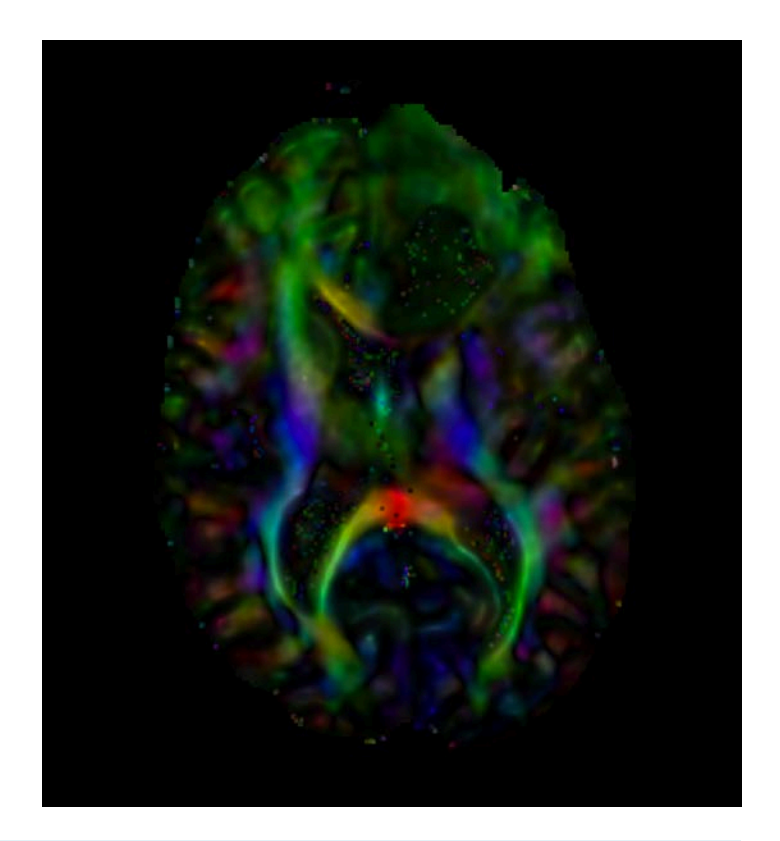

#### 35 y.o. patient presenting with a Glioblastoma Multiforme

## Glioblastoma Multiforme

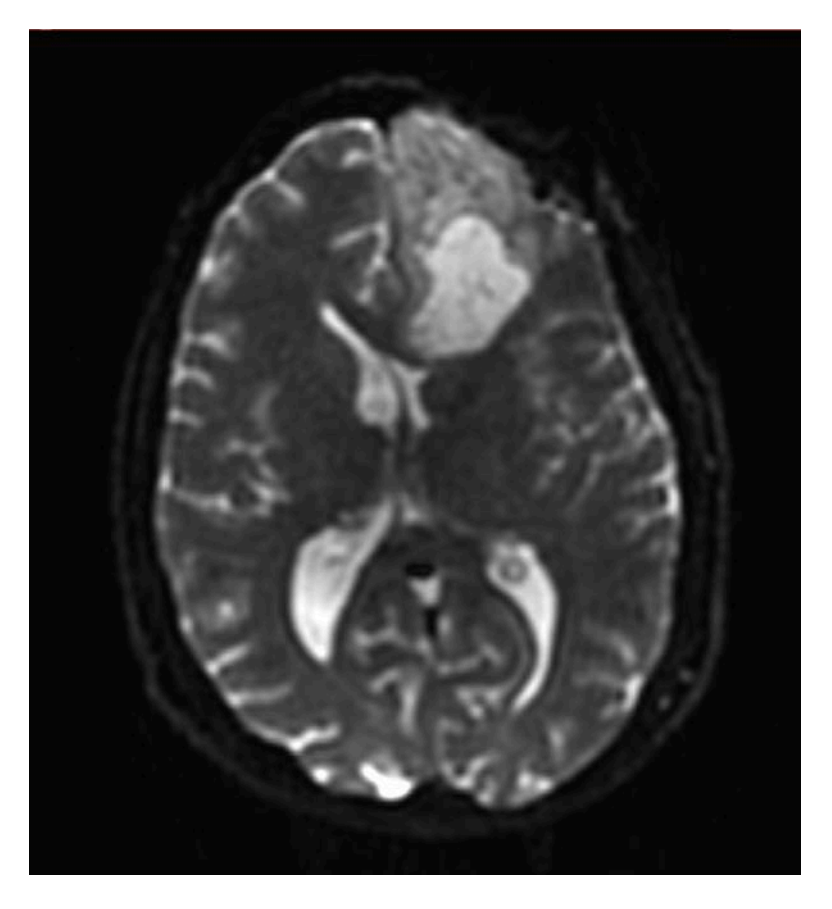

- Glioblastoma Multiforme (GBM) is a fast-growing high-grade primary gliomas
- Current treatment options combine surgery with radiotherapy and chemotherapy
- GBM spreads to critical areas associated with motor function, language or vision

### **GBM** Surgery

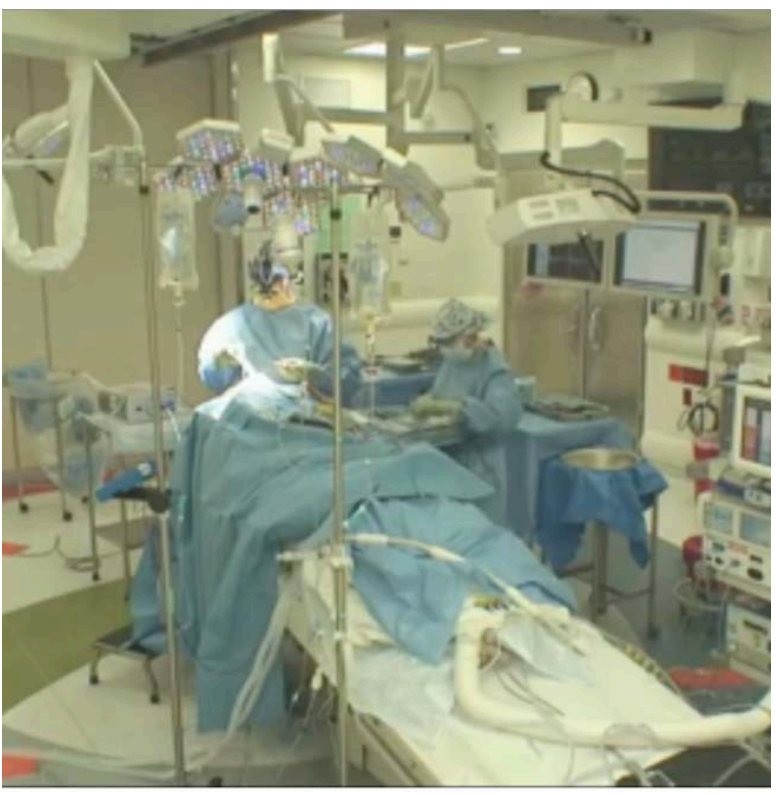

Image courtesy of Dr. Alexandra Golby, Brigham and Women's Hospital

 Brain tumor surgery aims to maximize the extent of tumor resection while preserving critical white matter fibers

 Achieving complete resection in GBM surgery is a challenge due to tumor infiltration

#### Diffusion MRI for brain surgery

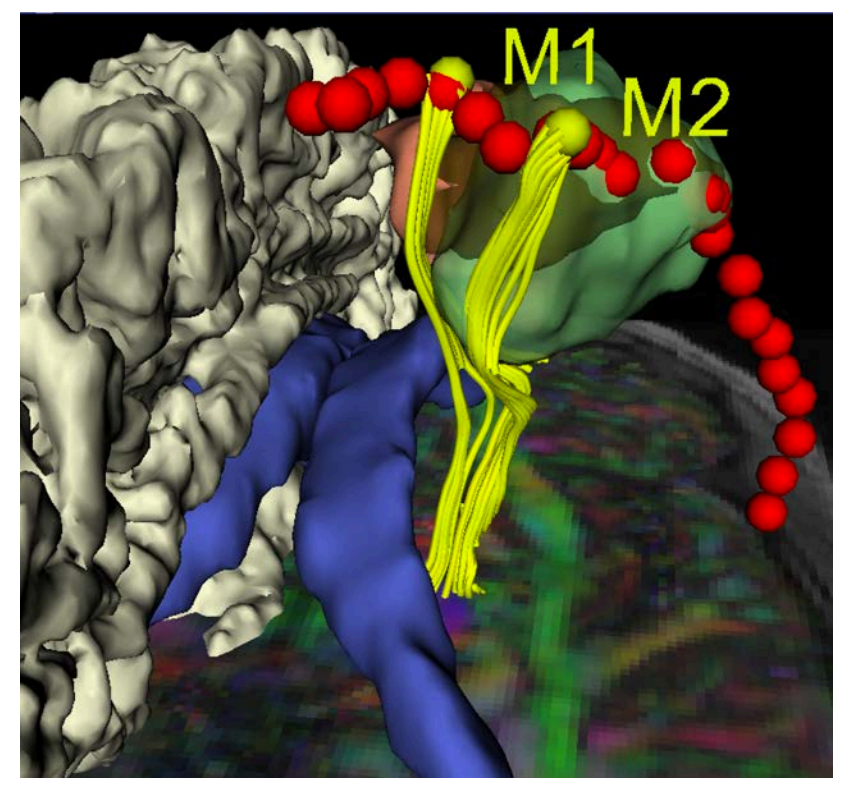

Pujol S. *Imaging White Matter Anatomy for Surgical Planning of Brain Tumors*. Image-Guided Neurosurgery, First Edition. A. Golby Ed. Academic Press 2015

- Diffusion MRI enables non-invasive exploration of white matter anatomy
- Tractography techniques can bring clinically relevant information during surgical planning of brain tumor resection

#### **Overall Objective**

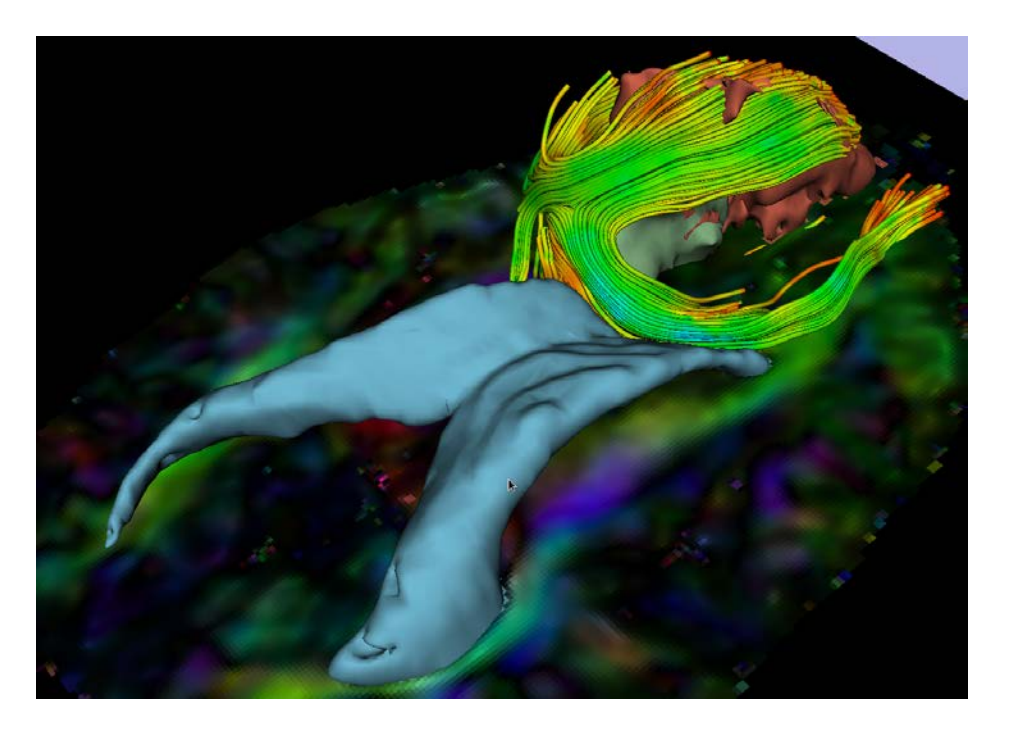

This tutorial provides an end-to-end solution for segmenting the contours of a tumor and generating white matter fiber tracts in the vicinity of the lesion

#### Disclaimer

- 3D Slicer is a free open source software for medical image computing research distributed under a BDS style license.
- The software is not FDA approved or CE-Marked, and is for research use only.

#### Workflow Overiew

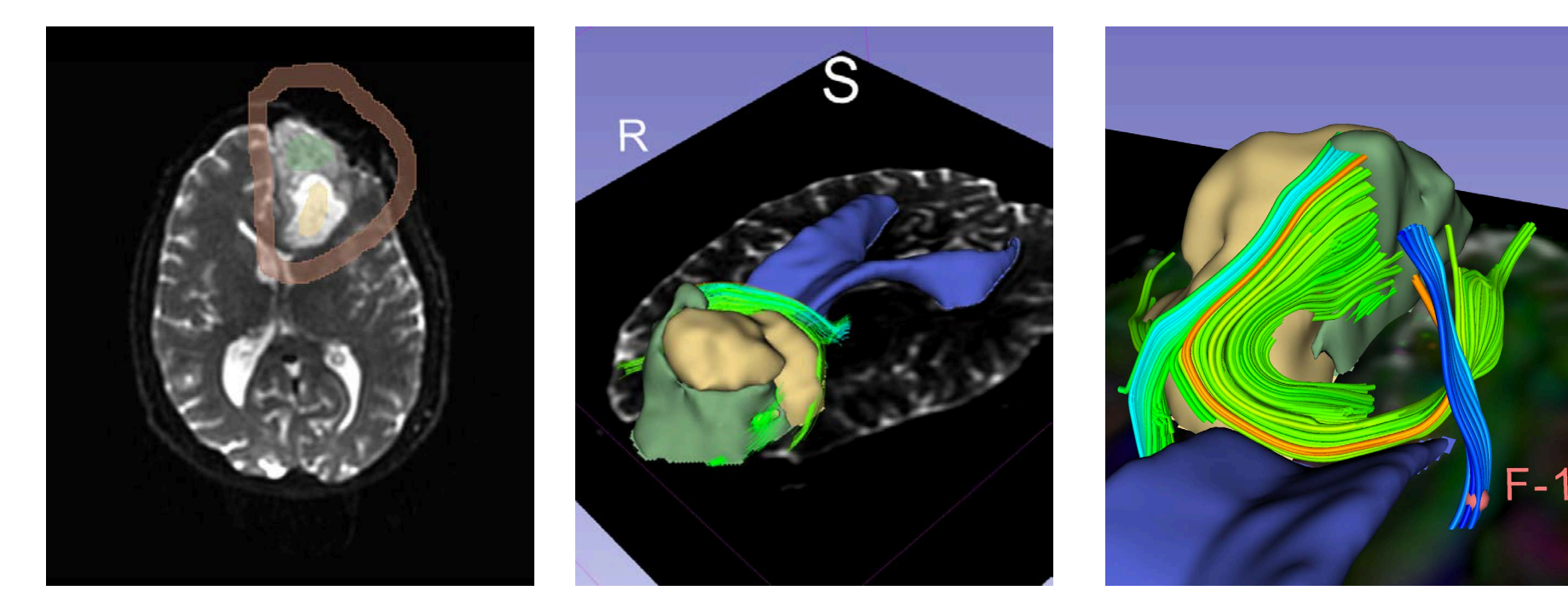

Step 1: Tumor Segmentation Step 2: Fiber Tracts Generation Step 3: Interactive Exploration

### Image Processing Workflow

The image processing workflow described in this tutorial uses three algorithms:

- Grow Cut algorithm for tumor segmentation
- Marching Cube algorithm for surface modeling
- Single tensor streamline tractography algorithm for fiber tract generation

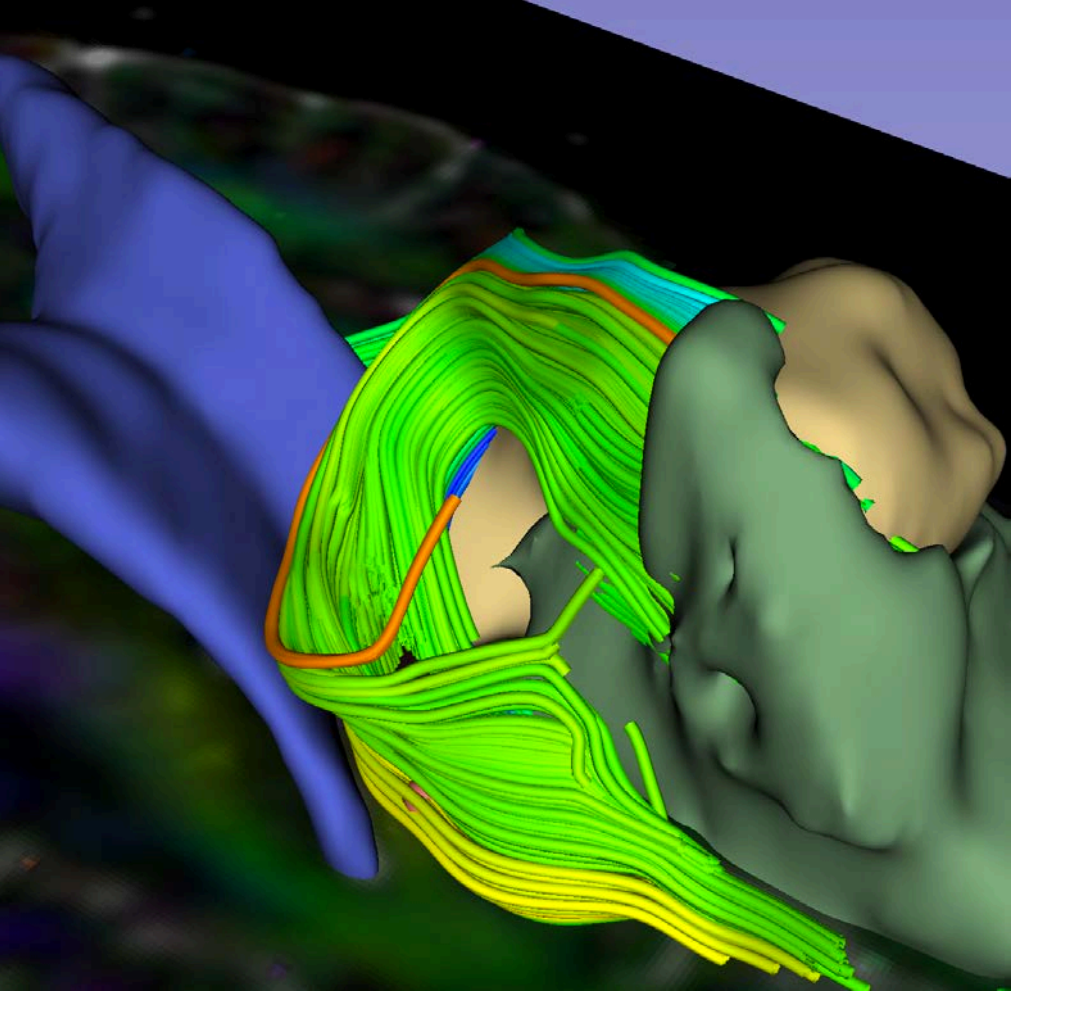

## Overall Goal

This tutorial provides an end-to-end solution for segmenting the contours of a tumor and generating white matter fiber tracts in the vicinity of the lesion

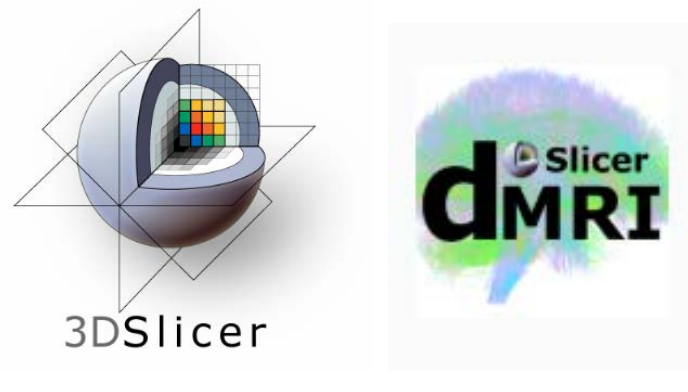

#### Part 1: Tutorial Materials Installation

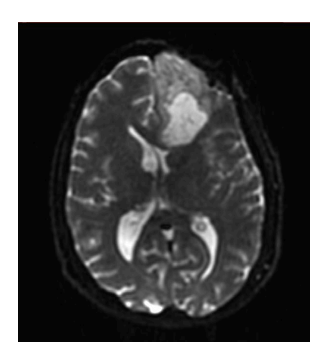

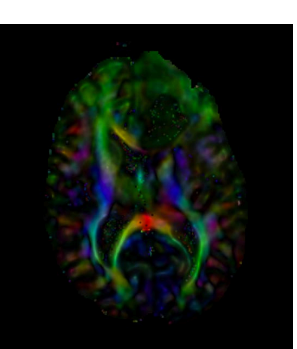

#### **Tutorial materials**

• 3D Slicer release version 4.10

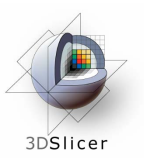

SlicerDMRI Extension

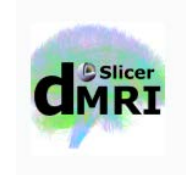

• White Matter Exploration dataset

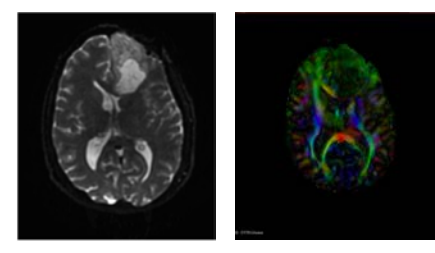

## 3D Slicer installation

 To install and start the 3D Slicer software on your computer, follow the instructions of the Quick Start Guide tutorial available at

https://www.slicer.org/wiki/Documentation/4.10/ Training

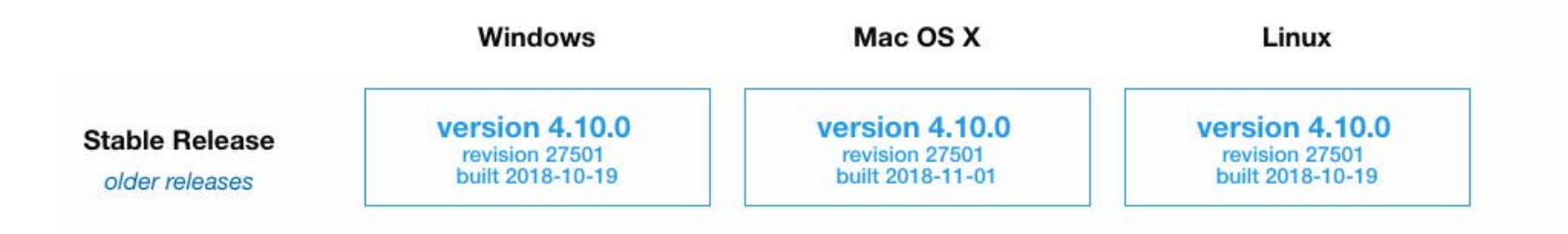

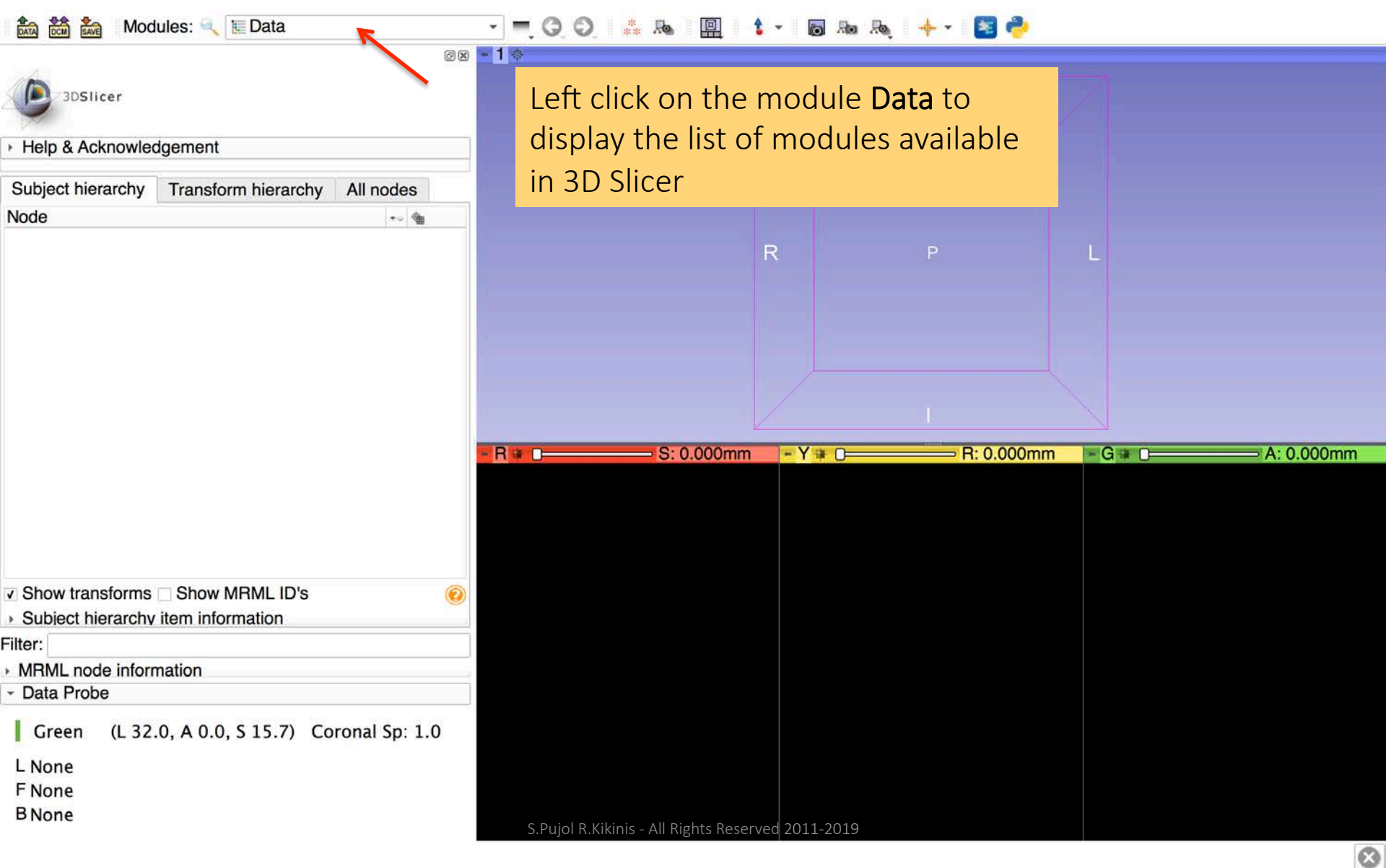

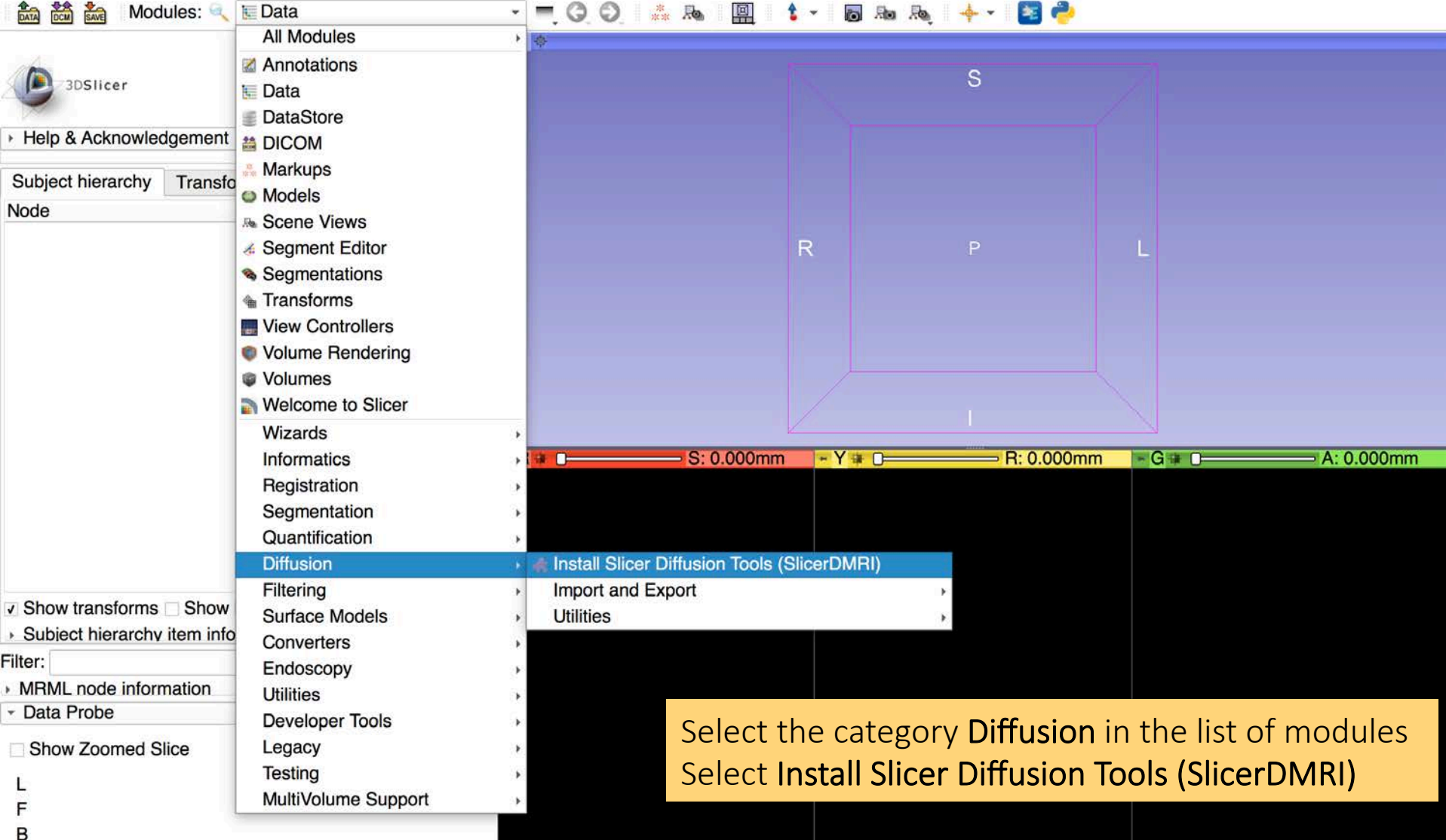

S.Pujol R.Kikinis - All Rights Reserved 2011-2019

| 👬 🏂 kave Modules: 🔍 🚓 Instal                                                                                                    | Slicer Diffusion Tools (SlicerDMRI) 👻 | Q.      | O.   | <b>i</b> | 0        |       | ak<br>akak | 6 1 | 1 | - 🝺 | Ro | Roj 🔶 🔶 | - 1 | ] 🔶 🗌      |
|----------------------------------------------------------------------------------------------------|---------------------------------------|---------|------|----------|----------|-------|------------|-----|---|-----|----|---------|-----|------------|
|                                                                                                    |                                       |         | Øx   | - R 🗃    | 0        |       |            |     |   |     |    |         |     | S: 0.000mm |
| 3DSlicer                                                                                                    |                                       |         |      |          |          |       |            |     |   |     |    |         |     |            |
| <ul> <li>Help &amp; Acknowledgement</li> </ul>                                                                                               |                                       |         |      |          |          |       |            |     |   |     |    |         |     |            |
| The SlicerDMRI extension provides diffusion                                                                                                  | -related tools including:             |         |      |          |          |       |            |     |   |     |    |         |     |            |
| <ul> <li>Diffusion Tensor Estimation</li> <li>Tractography Display</li> <li>Tractography Seeding</li> <li>Fiber Tract Measurement</li> </ul> |                                       |         |      |          |          |       |            |     |   |     |    |         |     |            |
| For more information, please visit:                                                                                                    |                                       |         |      |          |          |       |            |     |   |     |    |         |     |            |
| http://dmri.slicer.org                                                                                                    |                                       |         |      |          |          |       |            |     |   |     |    |         |     |            |
| Questions are welcome on the Slicer forum:                                                                                                   |                                       |         |      |          |          |       |            |     |   |     |    |         |     |            |
| https://discourse.slicer.org                                                                                                    |                                       |         |      |          |          |       |            |     |   |     |    |         |     |            |
| 😹 ln                                                                                                    | stall SlicerDMRI                      |         |      |          |          |       |            |     |   |     |    |         |     |            |
|                                                                                                    |                                       |         |      |          |          |       |            |     |   |     |    |         |     |            |
|                                                                                                    | Click on Install Slicer               | DM      | RI _ |          |          |       |            |     |   |     |    |         |     |            |
|                                                                                                    |                                       |         |      |          |          |       |            |     |   |     |    |         |     |            |
| ✓ Data Probe                                                                                                    |                                       |         |      |          |          |       |            |     |   |     |    |         |     |            |
| Show Zoomed Slice                                                                                                    |                                       |         |      |          |          |       |            |     |   |     |    |         |     |            |
| L                                                                                                    |                                       |         |      |          |          |       |            |     |   |     |    |         |     |            |
| F                                                                                                    |                                       |         |      |          |          |       |            |     |   |     |    |         |     |            |
| D                                                                                                    | S Duiol P                             | Kikinic |      | te Boce  | inved 20 | 11 20 | 10         |     |   |     |    |         |     |            |

| 🕅 🕅 🐜 Modules: 🔍 🚓 Install S                                                                                                    | Slicer Diffusion Tools (SlicerDMRI) 👻 💻 🧿 🕥              | . 🙏 端 🔘 🔘 🦉            | 🛷 🔲 🍃 🐻 Roo | Raj 🔸 🕈 🔁 🥐 |
|----------------------------------------------------------------------------------------------------|----------------------------------------------------------|------------------------|-------------|-------------|
|                                                                                                    | @x <mark>-</mark>                                        | R 🛊 🗋                  |             | S: 0.000mm  |
| 3DSlicer                                                                                                    |                                                          |                        |             |             |
| Help & Acknowledgement                                                                                                    |                                                          |                        |             |             |
| The SlicerDMRI extension provides diffusion-r                                                                                                | related tools including:                                 |                        |             |             |
| <ul> <li>Diffusion Tensor Estimation</li> <li>Tractography Display</li> <li>Tractography Seeding</li> <li>Fiber Tract Measurement</li> </ul> |                                                          |                        |             |             |
| For more information, please visit:<br>http://dmri.slicer.org                                                                                | SlicerDMRI depends or<br>extensions:<br>• UKFTractograph | n the following<br>y   |             |             |
| Questions are welcome on the Slicer forum:                                                                                                   | Would you like to insta                                  | II them now?           |             |             |
| https://discourse.slicer.org                                                                                                    |                                                          | <u>N</u> o <u>Y</u> es |             |             |
|                                                                                                    | tall SlicerDMRI                                          |                        |             |             |
|                                                                                                    | This tutorial does not use Click on <b>No</b>            | UKFTractography        | ý           |             |
| ✓ Data Probe                                                                                                    | ]                                                        |                        |             |             |
| Show Zoomed Slice                                                                                                    |                                                          |                        |             |             |
| L<br>F<br>B                                                                                                    | S Duiol R Kikinia All Di                                 | hts Pasanuad 2011 2010 |             |             |
|                                                                                                    | J.FUIULIN, NIKILIS - ALL NIK                             |                        |             |             |

 $\odot$ 

| 📸 🚵 Modules: 🔍 🍓 Install Slicer Diffusion Te                                                                                                    | ıls (SlicerDMRI) 👻 💳 🧔 🔕 🎼 🧊 🧆 🍓 恭 🏑 🕖 🥅 🏦 🍃 🐻 🜆 🦗 🔶 🔶                                                     | - 🛛 🔁 🥐           |
|----------------------------------------------------------------------------------------------------|----------------------------------------------------------------------------------------------------|-------------------|
| 3DSlicer                                                                                                    |                                                                                                    | <b>S:</b> 0.000mm |
| Help & Acknowledgement                                                                                                    |                                                                                                    |                   |
| The SlicerDMRI extension provides diffusion-related tools inclu<br>• Diffusion Tensor Estimation<br>• Tractography Display<br>• Tractography Seeding<br>• Fiber Tract Measurement | ing:                                                                                                    |                   |
| For more information, please visit:<br><u>http://dmri.slicer.org</u><br>Questions are welcome on the Slicer forum:<br><u>https://discourse.slicer.org</u>                         | Restart to complete SlicerDMRI installation?     Don't show this message again and always OK     Cancel OK |                   |
| E Install SlicerDMRI                                                                                                    |                                                                                                    |                   |
| Click o                                                                                                    | OK and restart Slicer                                                                                      |                   |
| ✓ Data Probe                                                                                                    |                                                                                                    |                   |
| Show Zoomed Slice                                                                                                    |                                                                                                    |                   |
| L<br>F<br>B                                                                                                    |                                                                                                    |                   |
|                                                                                                    | S Duiol R Kikipis All Dights Recorned 2011 2010                                                            |                   |

| 🛛 👬 💏 👬 Modules: 🔍                                | Welcome to Slicer   | 💭 💭 📜 🖉 🚇 🍓 🎄 🖉 🌾 🔲 🧯 🗲 🖉                                   |
|---------------------------------------------------|---------------------|-------------------------------------------------------------|
|                                                   | All Modules         | ) ØR R 🛊 🖸 S: 0.00                                          |
| -                                                 | Annotations         |                                                             |
| 3DSlicer                                          | 🔚 Data              |                                                             |
|                                                   | DataStore           |                                                             |
| 347 1                                             | 🛗 DICOM             |                                                             |
| Welcor                                            | 👬 Markups           |                                                             |
| W CICOI                                           | Models              |                                                             |
|                                                   | As Scene Views      |                                                             |
| Load DICOM D                                      | 💰 Segment Editor    | Load Data                                                   |
| 📧 Install Slicer Extens                           | Segmentations       | ad Sample Data                                              |
| 🌸 Customize Slice                                 | View Controllers    | > Loaded Data                                               |
|                                                   | Volume Bendering    |                                                             |
| <ul> <li>Feedback</li> </ul>                      | Volumes             |                                                             |
|                                                   | Welcome to Slicer   | Select the category <b>Diffusion</b> in the list of modules |
| Share your stories w                              | Wizards             | now about how                                               |
| has enabled your res                              | Informatics         | Right-Click on <b>Diffusion</b> to access the different     |
|                                                   | Begistration        | for the stress of the Cline of MDI was shall                |
| report. open Help -> Report a Bu                  | Segmentation        | problem or sut TUNCTIONALITIES OF THE SILCERDIVIKI MODULE   |
| About                                             | Quantification      |                                                             |
|                                                   | Diffusion           | Import and Export                                           |
| <ul> <li>Documentation &amp; Tutorials</li> </ul> | Filtering           | Process                                                     |
| Acknowledgment                                    | Surface Models      | Quantify                                                    |
|                                                   | Converters          | Tractography                                                |
|                                                   | Endoscopy           | Utilities                                                   |
|                                                   | Utilities           |                                                             |
|                                                   | Developer Tools     |                                                             |
| <ul> <li>Data Probe</li> </ul>                    | Legacy              |                                                             |
| Show Zoomed Slice                                 | MultiVolume Support | •                                                           |
| <u>ì</u>                                          |                     |                                                             |
| F                                                 |                     |                                                             |
| B                                                 |                     |                                                             |
|                                                   |                     |                                                             |

#### **Tutorial Data**

• The tutorial data include a baseline volume and a diffusion tensor imaging (DTI) volume

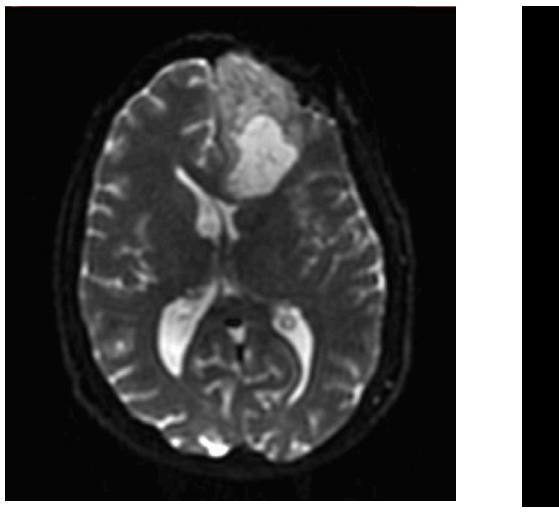

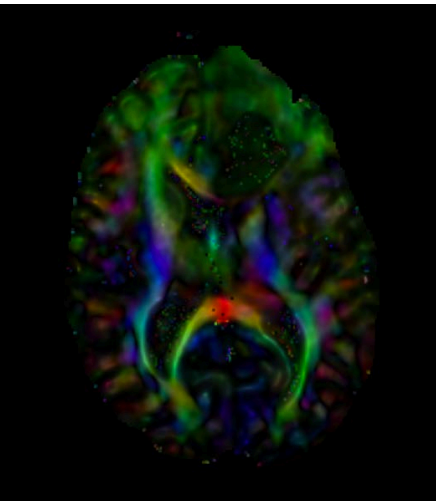

| 👬 🗱 Modules: 🔍 🔚 Data                                                                          | C O 🐁 🗛 🖳 🍾 - 🗖 🗛 🦗                              | 🔶 🕶 🛃 🥐                                           |                                       |
|------------------------------------------------------------------------------------------------|--------------------------------------------------|---------------------------------------------------|---------------------------------------|
| 3DSlicer                                                                                       |                                                  | S                                                 |                                       |
| <ul> <li>Help &amp; Acknowledgement</li> </ul>                                                 |                                                  |                                                   |                                       |
| Subject hierarchy Transform hierarchy All not                                                  |                                                  |                                                   |                                       |
| Node                                                                                           | Name                                             |                                                   |                                       |
|                                                                                                | BaselineVolume.nrrd DTIVolume.nrrd               | PL                                                |                                       |
|                                                                                                |                                                  |                                                   |                                       |
|                                                                                                |                                                  | Drag and drop<br>BaselineVolume<br>DTIVolume.nrrc | o the files<br>e.nrrd and<br>into the |
|                                                                                                |                                                  | Slicer window                                     |                                       |
| <ul> <li>Show transforms Show MRML ID's</li> <li>Subject hierarchy item information</li> </ul> |                                                  |                                                   |                                       |
| Filter:                                                                                        |                                                  |                                                   |                                       |
| <ul> <li>MRML node information</li> </ul>                                                      |                                                  |                                                   |                                       |
| ✓ Data Probe                                                                                   |                                                  |                                                   |                                       |
| Show Zoomed Slice                                                                              |                                                  |                                                   |                                       |
|                                                                                                |                                                  |                                                   |                                       |
| F                                                                                              |                                                  |                                                   |                                       |
| В                                                                                              | S Puiol R Kikinis - All Rights Reserved 2011-201 | 9                                                 |                                       |
|                                                                                                |                                                  |                                                   | $\otimes$                             |

#### **Tutorial Data Loading** \* . . . . . . . -

| DATA    | 🕅 🏜 Modules: 🔍 🔚 Data                         | - 🔍 🕄 🥥 👬 🜆                    | 🖳 💲 - 🐻 Ro Roj                   | 🔶 🗾 🥐               |            |
|---------|-----------------------------------------------|--------------------------------|----------------------------------|---------------------|------------|
|         | 2DE licer                                     | @8 <b>1</b> \$                 | 100                              | s /                 |            |
| 5       |                                               | Add data into the scene        |                                  |                     |            |
| Holp    | Choose Directory to Add Choose File(s) to Add | [6                             | Show Options                     |                     |            |
| r neip  | •                                             | File                           | Description                      |                     |            |
| Subjec  | ✓ /Users/kauai/Downloads/WhiteMatterExplo     | rationData/BaselineVolume.nrrd | Volume 👻                         |                     |            |
| Node    | /Users/kauai/Downloads/WhiteMatterExplo       | rationData/DTIVolume.nrrd      | Volume -                         |                     |            |
|         |                                               |                                |                                  |                     |            |
|         |                                               |                                |                                  | P                   |            |
|         |                                               |                                |                                  |                     |            |
|         |                                               |                                |                                  |                     |            |
|         |                                               |                                |                                  |                     |            |
|         |                                               |                                | _                                |                     |            |
|         |                                               |                                | )                                | R: 0.000mm G 😭 🗩    | A: 0.000mm |
|         |                                               |                                |                                  |                     |            |
|         | Reset                                         |                                | Cancel OK                        | Click on OK to load |            |
|         |                                               |                                |                                  |                     |            |
|         |                                               |                                |                                  | the files in Slicer |            |
| J Show  | w transforms Show MRML ID's                   | 0                              |                                  |                     |            |
| Subj    | ect hierarchy item information                |                                |                                  |                     |            |
| Filter: |                                               |                                |                                  |                     |            |
| MRM     | IL node information                           |                                |                                  |                     |            |
| - Data  | Probe                                         |                                |                                  |                     |            |
| Sho     | ow Zoomed Slice                               |                                |                                  |                     |            |
| E.      |                                               |                                |                                  |                     |            |
| F       |                                               |                                |                                  |                     |            |
| в       |                                               | S.Puiol R.Kikin                | is - All Rights Reserved 2011-20 | 19                  |            |
|         |                                               |                                |                                  |                     | 8          |

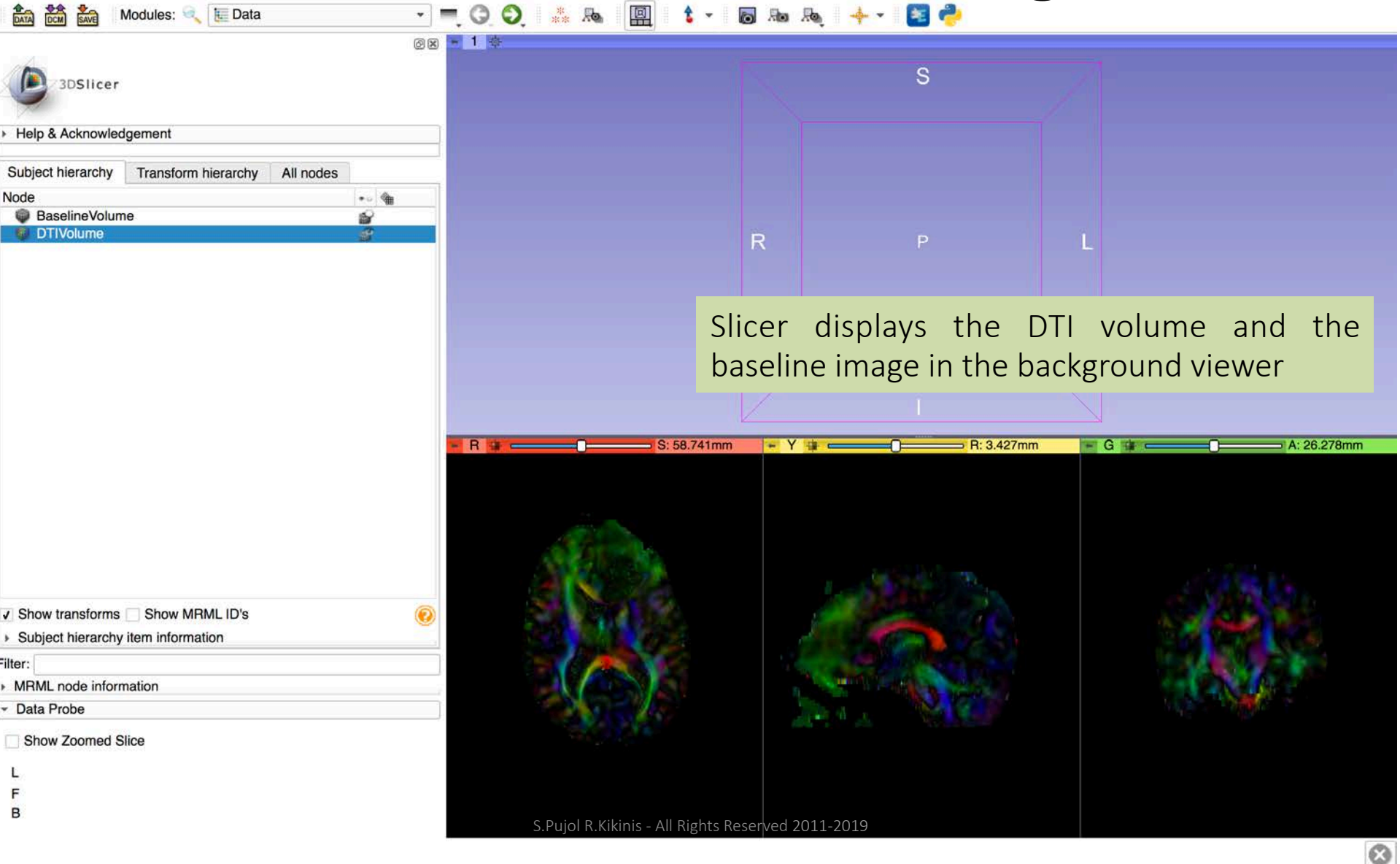

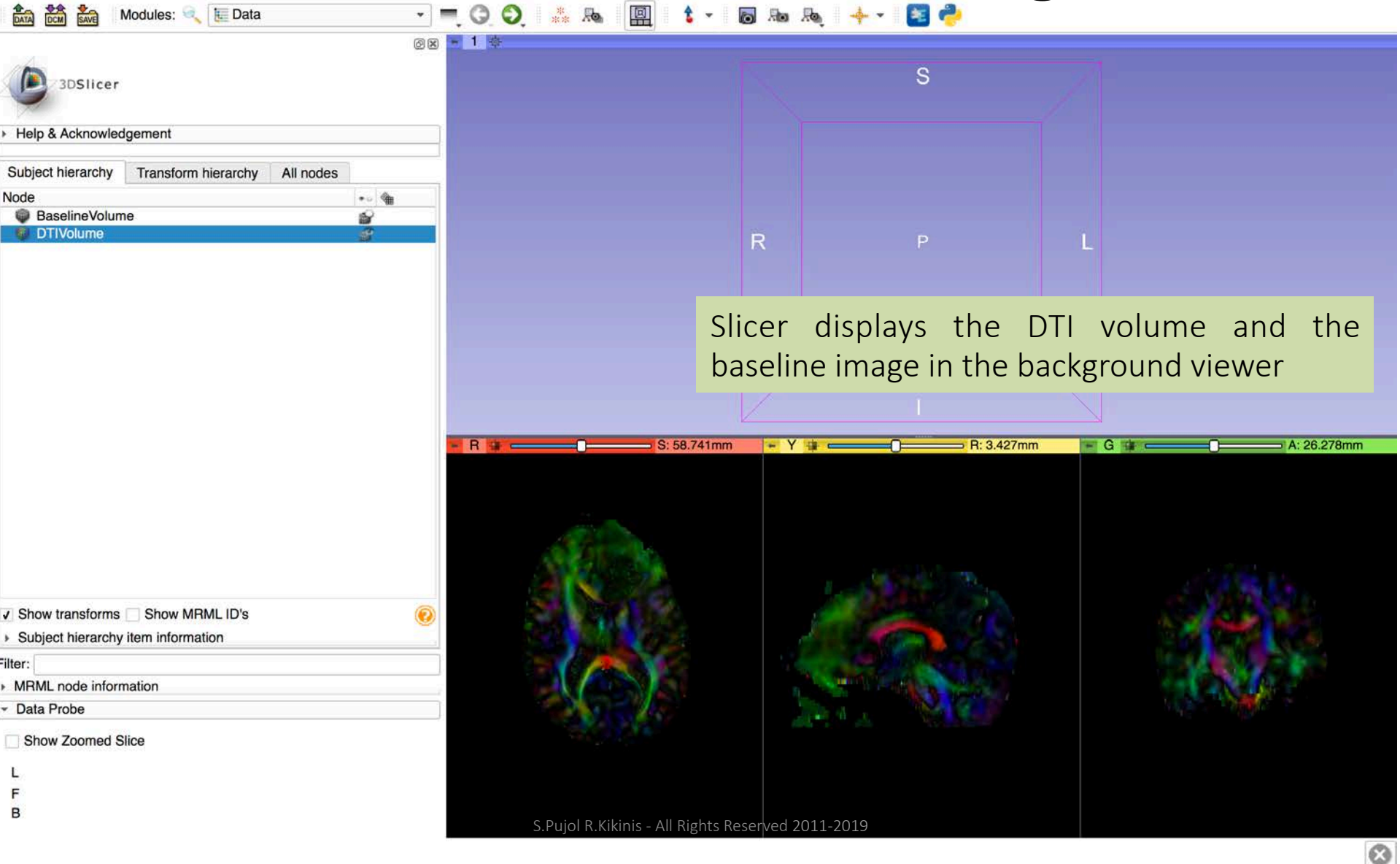

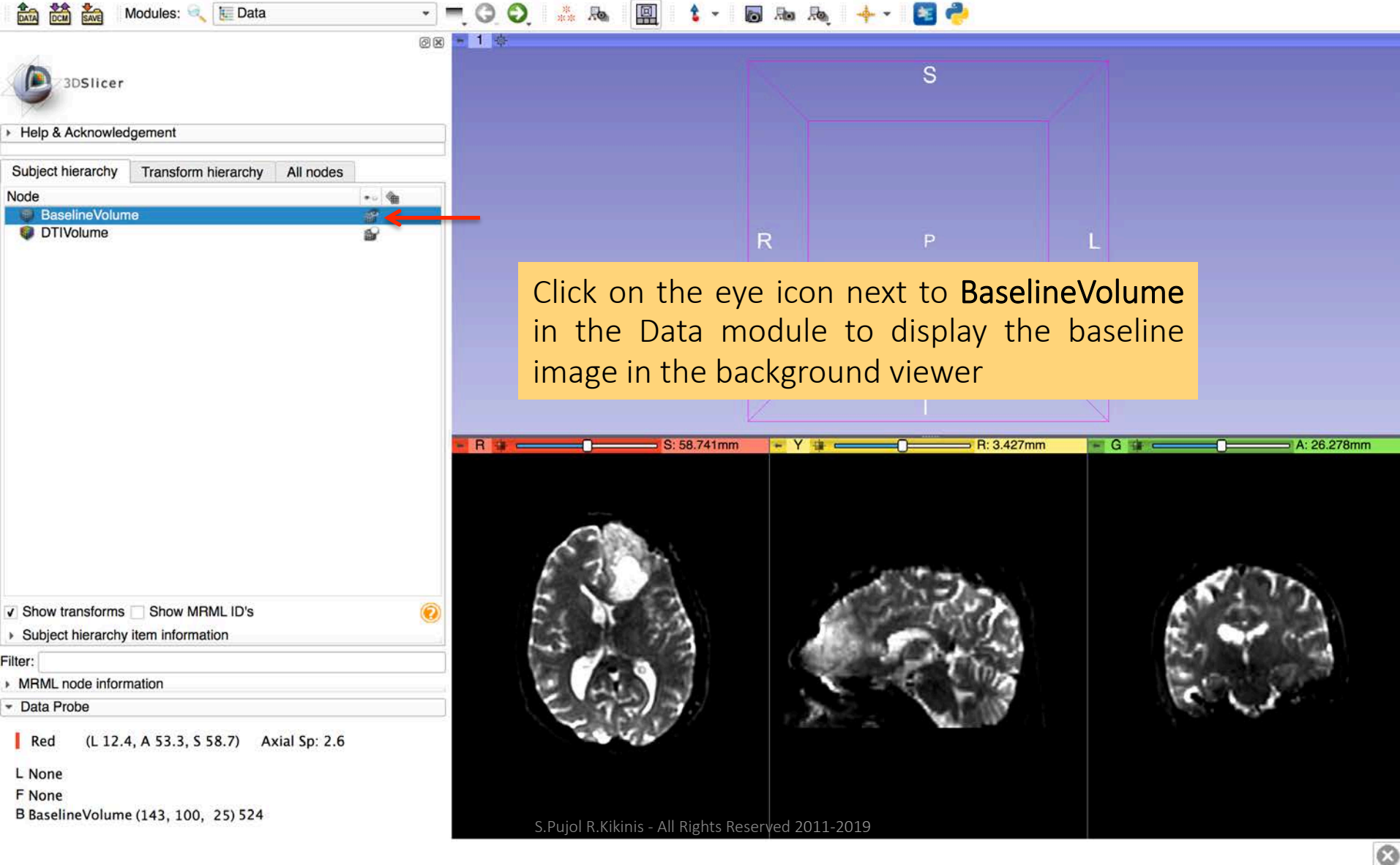

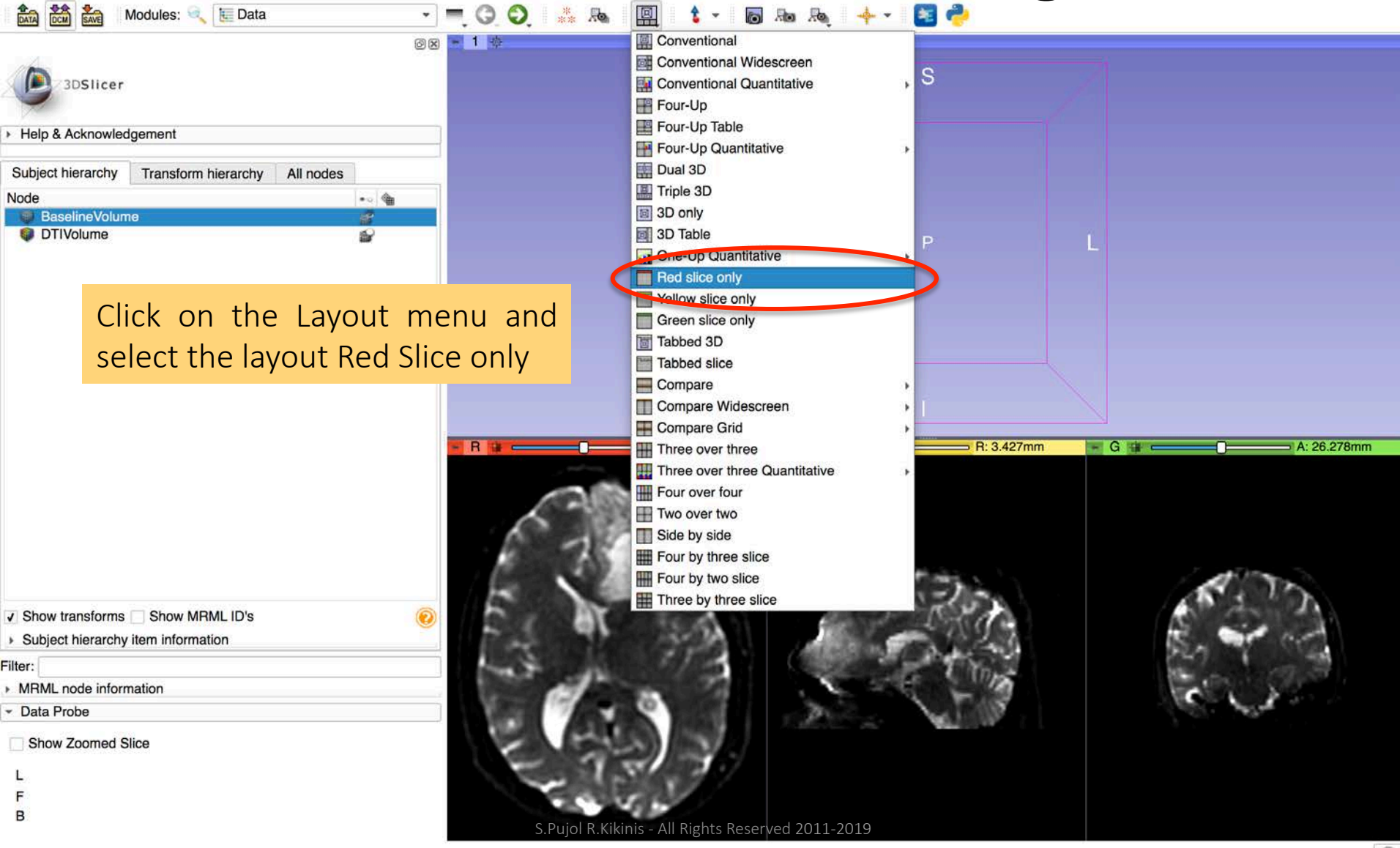

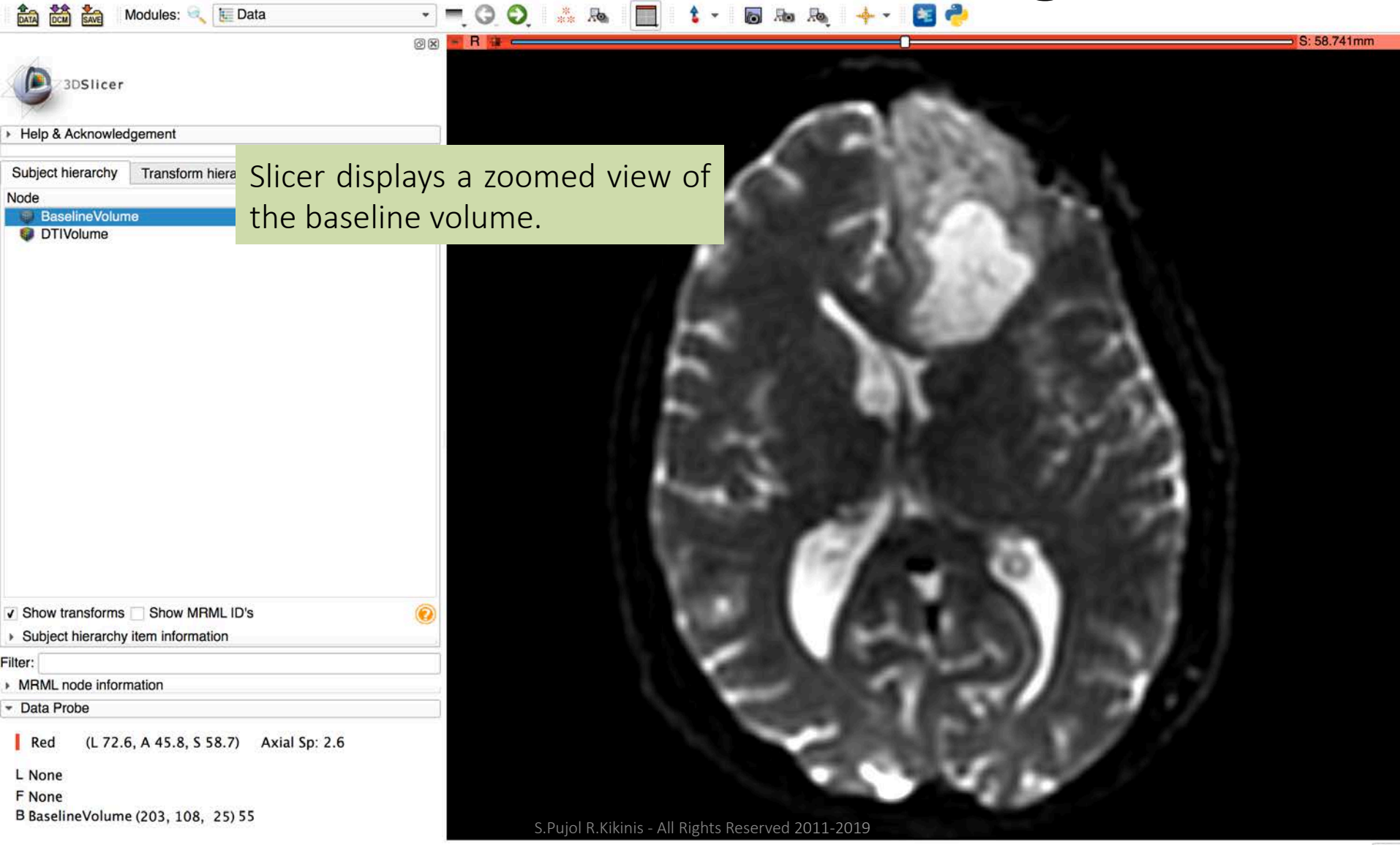

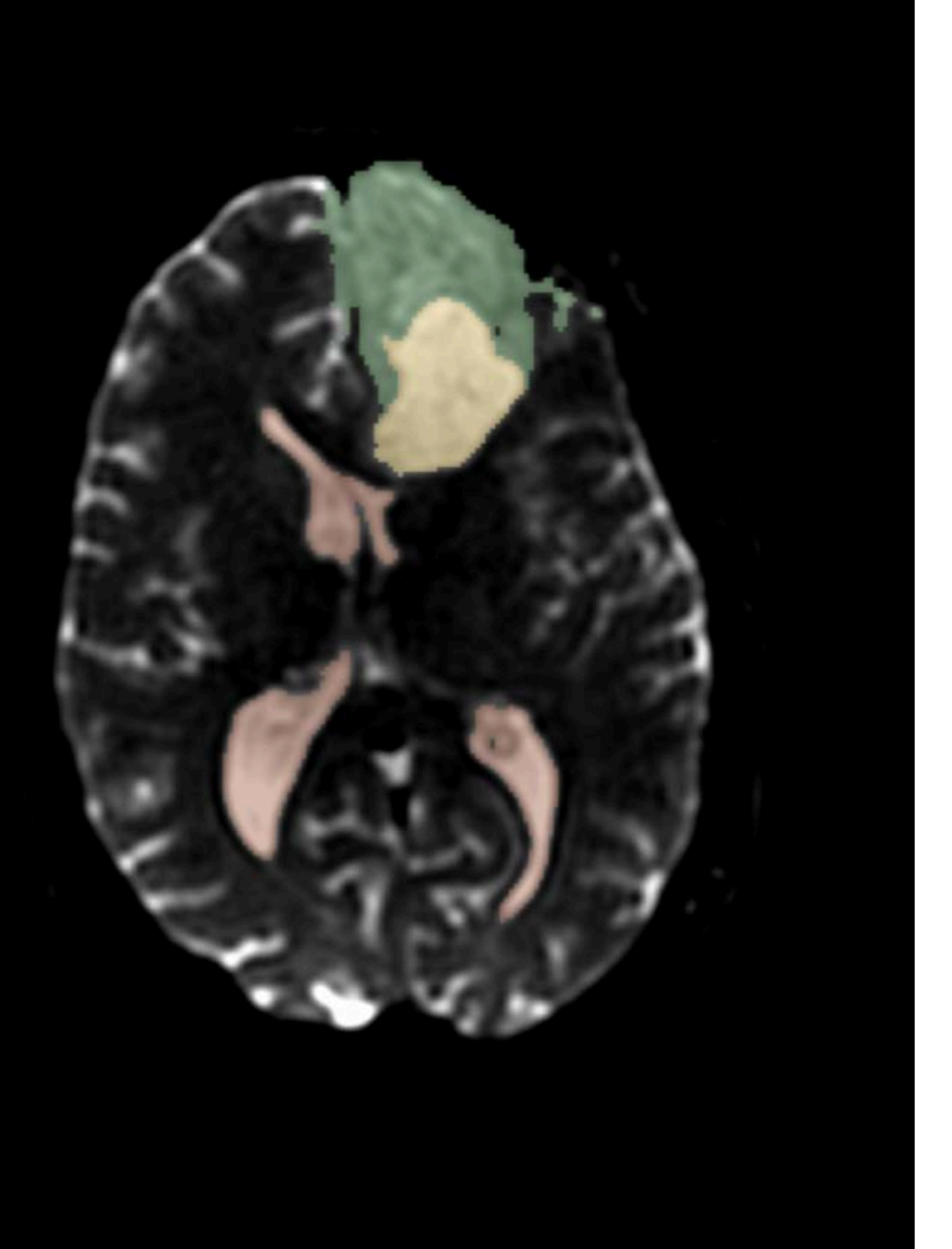

Part 1: Segmentation of tumor and ventricles

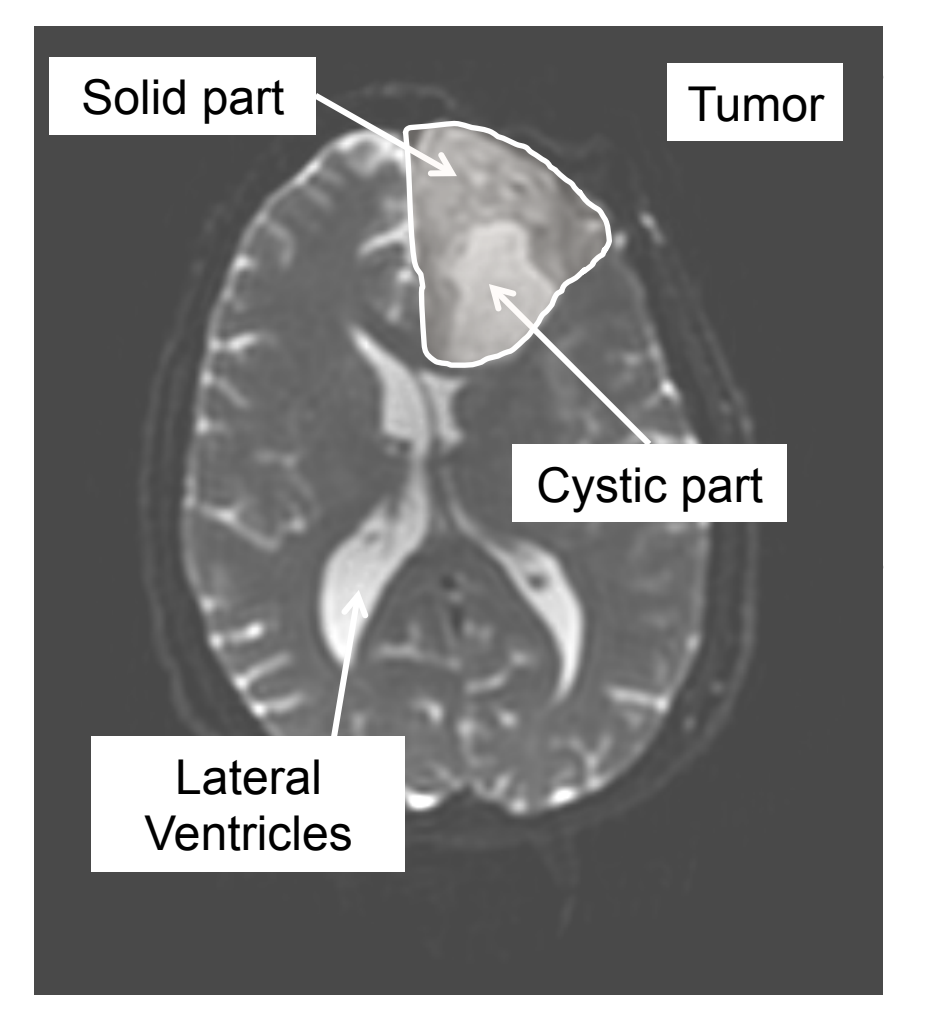

This section shows how to segment the solid and cystic components of the tumor using the **Grow from Seeds** tool of the Segment Editor module.

The section includes the segmentation of the lateral ventricles for anatomical reference.

### Segment Editor Module

• Segmentation is the process of identifying a structure of interest in imaging data

 The Segment Editor module of 3D Slicer provides powerful tools for manual and semiautomated segmentation

#### **Basic Principle**

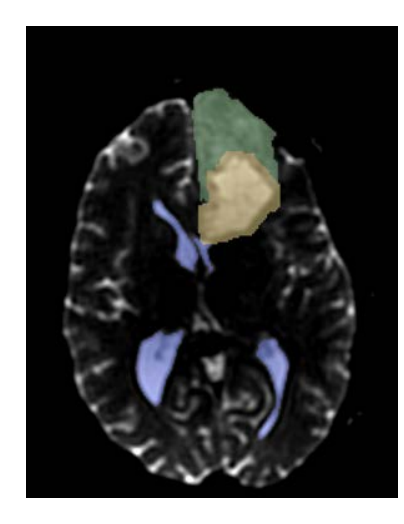

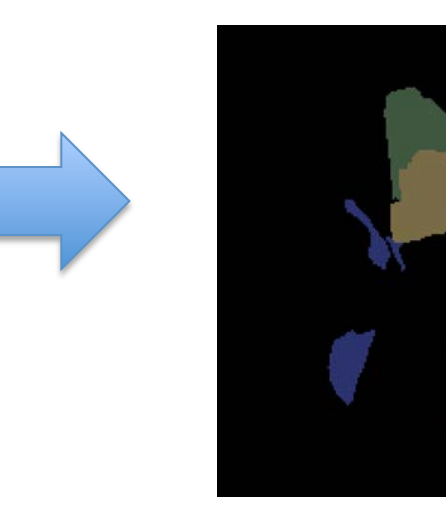

| • • •                               |                   |                 |         | 6              |
|-------------------------------------|-------------------|-----------------|---------|----------------|
| > Help & Ackn                       | icer<br>owledgeme | ent             |         |                |
| <ul> <li>Reload &amp; Te</li> </ul> | st                |                 |         |                |
| Reload                              |                   | Reload and Test | Edit    | Restart Slicer |
| Segmentation:                       | Segmenta          | ation           |         | *              |
| Master volume                       | BaselineV         | olume           |         | •              |
| 🕂 Ado                               | l t               | Remove          | Show 3D | Segmentations  |
| Empty segment                       | ation             |                 |         |                |
| * Color                             |                   |                 | Name    |                |

The Segment Editor module takes a reference image (**Master Volume**) as input and produces a segmented image (**Segmentation**) in output

#### **Basic Principle**

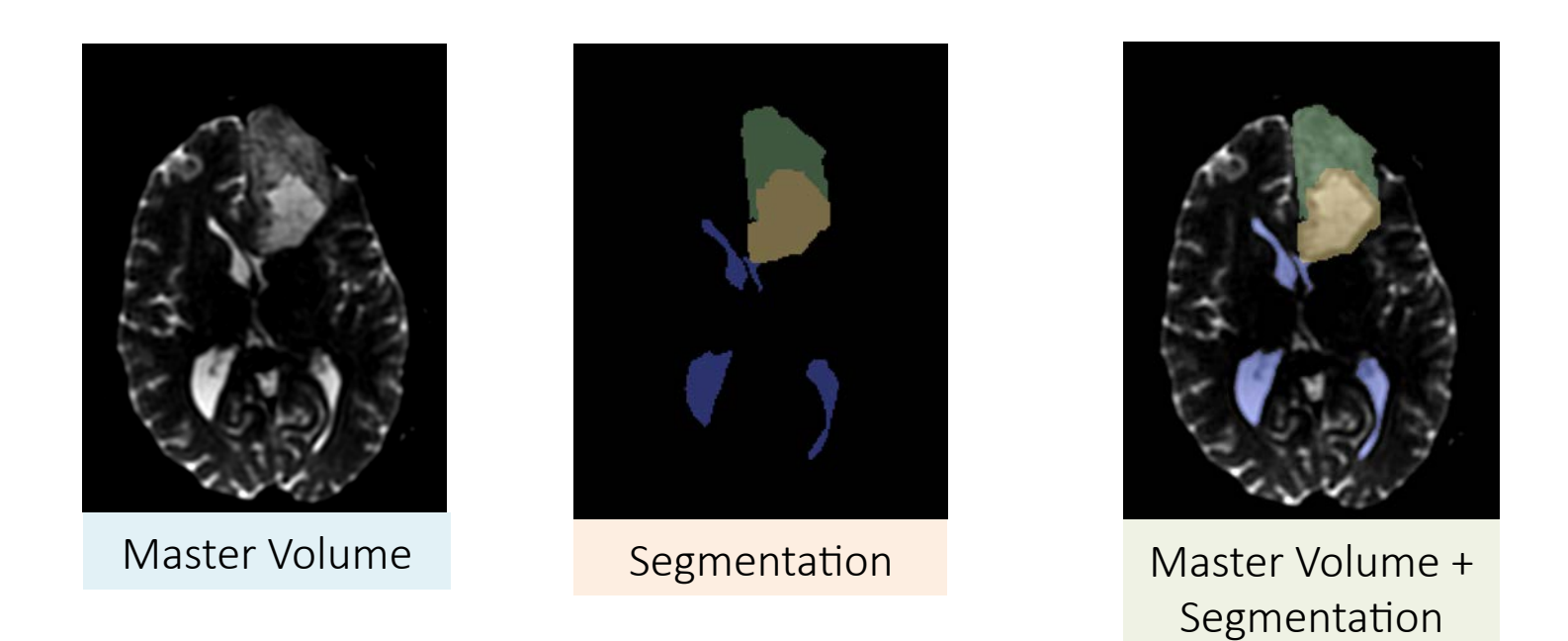

The Segmentation volume is a binary labelmap with the same origin and resolution as the Master Volume

# Segment Editor

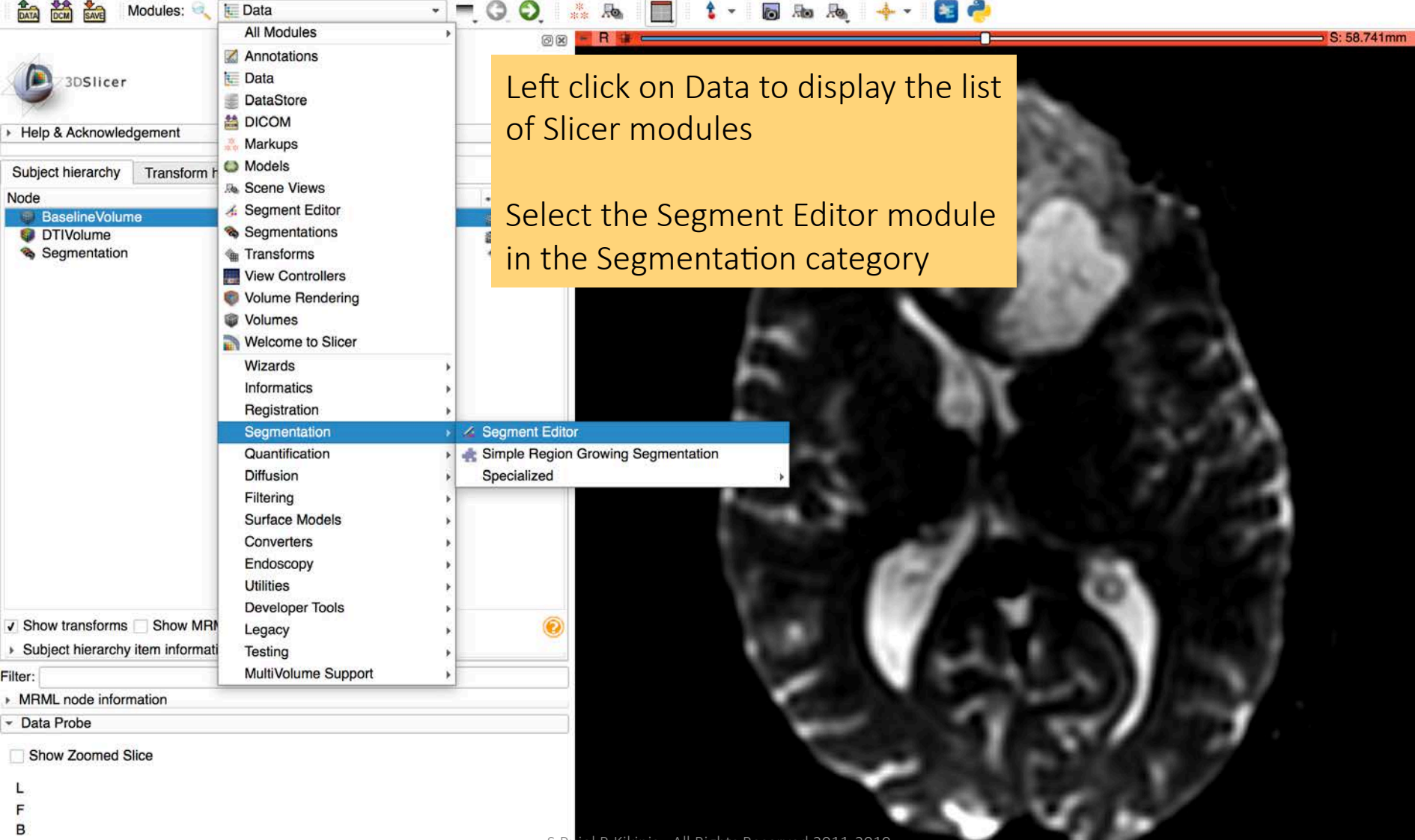

#### **Tumor Segmentation** - - 🔇 🔇 🔚 🕲 🙆 🍓 👗 🏒

R

|                |                     |           | 0             | X |  |  |
|----------------|---------------------|-----------|---------------|---|--|--|
| Help & Ackne   | icer<br>owledgement |           |               | • |  |  |
| Segmentation:  | Segmentation        |           |               |   |  |  |
| Master volume: | BaselineVolume      |           | • ) 🔯         |   |  |  |
| 🛖 Add          | Remove              | Show 3D - | Segmentations |   |  |  |
| Empty segmen   | tation              |           |               |   |  |  |
| +- Color       |                     | Name      |               |   |  |  |

Modules: 🔍 🔏 Segment Editor

| <i>ℝ</i><br>None | Paint    | L.<br>Drav | w Erase   | Level tra | cing        | Grow from | n seeds  |
|------------------|----------|------------|-----------|-----------|-------------|-----------|----------|
| ill bet          | ween sli | ces        | Threshold | Margin    | -<br>Hollow | Smoothing | Scissors |

Red (R 87.9, A 95.2, S 61.3) Axial Sp: 2.6

L None F None B BaselineVolume (42, 58, 26) 1 Select the Master volume **BaselineVolume** 

Slicer creates a segmentation volume called Segmentation

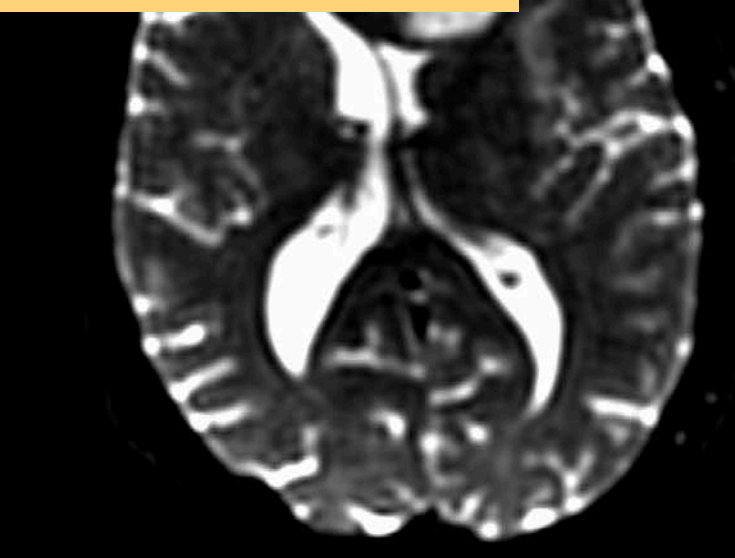

1 2 -

in Ro Ro

S: 61.341mm

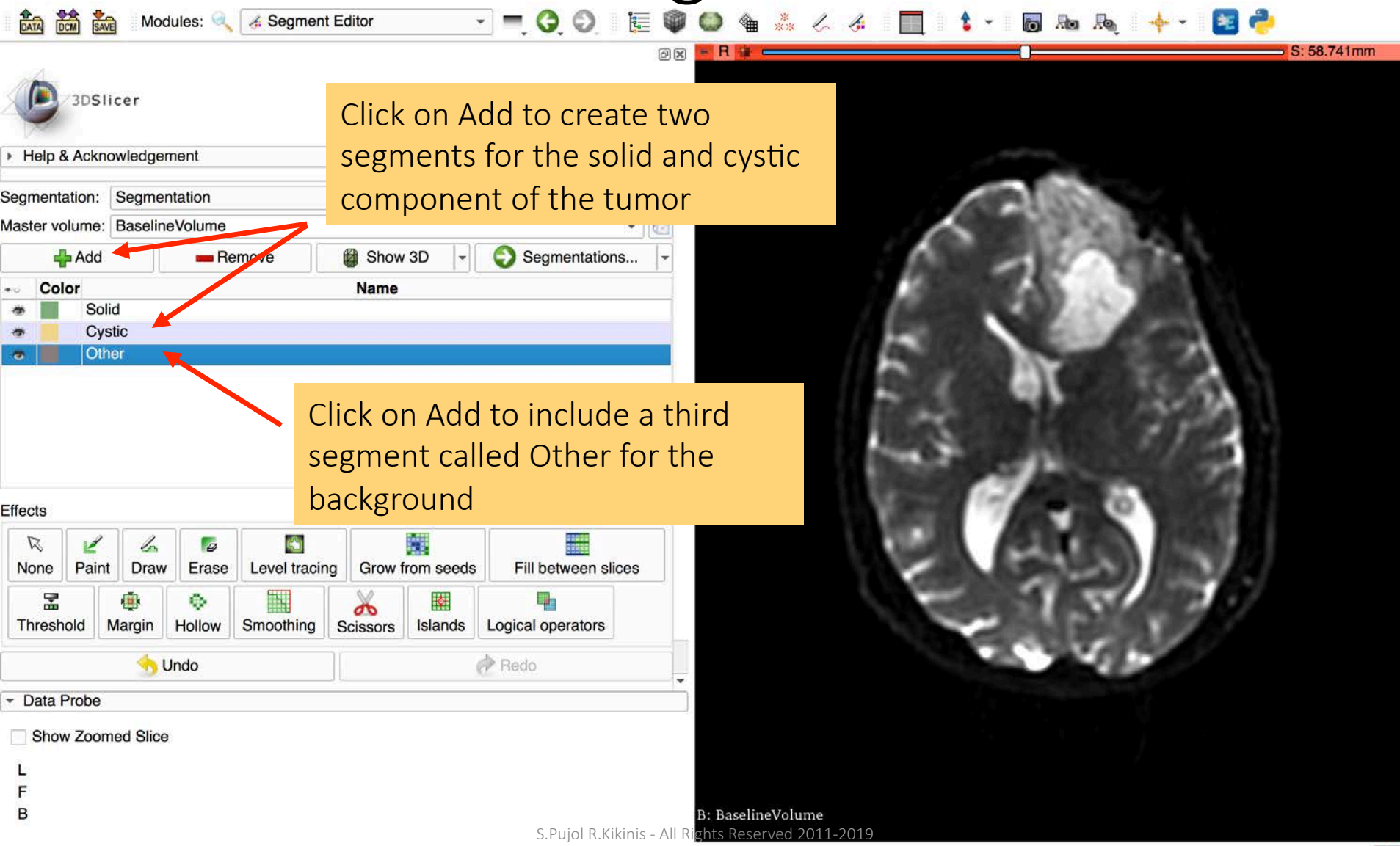

8

| Modules: 🔍 🔏 Segment                   | Editor 🗢 = 🔇 🛇 🛛 🏣                                 | 🖤 🚳 🐁 🖉 🌾 🔲 🔲 🕯 🔻 🐻 🗛 😽 🕂 🔁 🥐                                                                                                    |
|----------------------------------------|----------------------------------------------------|----------------------------------------------------------------------------------------------------|
|                                        | 6                                                  | 🕱 🖪 R 😹 S: 58.741mm                                                                                                    |
| 3DSIIcer                               |                                                    |                                                                                                    |
| Segmentation: Segmentation             |                                                    |                                                                                                    |
| Master volume: BaselineVolume          | alast the segment <b>Calid</b>                     |                                                                                                    |
| Add Remove                             | elect the segment <b>Solid</b>                     |                                                                                                    |
| +- Color                               | Name                                               |                                                                                                    |
| 🗢 📕 Solid                              |                                                    | Contract of Contract of Contra |
| Cystic                                 |                                                    |                                                                                                    |
| • Other                                |                                                    |                                                                                                    |
|                                        |                                                    | E AT 2                                                                                                    |
| Effects                                | Select the Paint tool an<br>in the solid component | d draw a mark<br>of the tumor                                                                                                    |
| None Paint Braw Erase Level tracing    | in three contiguous slic                           | es                                                                                                    |
| Inreshold Margin Smoothing Scissors    | Islands Logical operators                          |                                                                                                    |
| Paint                                  |                                                    |                                                                                                    |
| Paint with a round brush Show details. |                                                    |                                                                                                    |
| Diameter: 3%                           |                                                    |                                                                                                    |
|                                        |                                                    |                                                                                                    |
| Sphere brush Color smudg               | ge 🗌 Pixel mode                                    |                                                                                                    |
| 👆 Undo                                 | Redo                                               |                                                                                                    |
| Data Probe                             |                                                    | B: BaselineVolume                                                                                                    |
|                                        |                                                    |                                                                                                    |

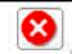

| Modules: 🔍 🔏 Segment                   | Editor 🗢 = 🔇 🛇 🛙 🏣         | ● ● 🐁 🕹 🧳 🔲       | 🕯 👻 🐻 🙈 🛛 🔶 |
|----------------------------------------|----------------------------|-------------------|-------------|
|                                        | 0 🗵                        | - R -             | S: 58.741mm |
| 3DSlicer                               |                            |                   |             |
| Segmentation: Segmentation             | •                          |                   |             |
| Master volume: BaselineVolume          | elect the segment Cystic   |                   |             |
| Add Remove                             | Select the segment Cysic   |                   | -           |
| + Color                                | Name                       | - A               |             |
| <ul> <li>Solid</li> </ul>              |                            | 7 MONG            |             |
| Cystic                                 |                            |                   | C 607       |
|                                        |                            | E.                |             |
|                                        | Select the Paint tool and  | draw a mark       |             |
| Effects                                | in the cystic component    | of the tumor      | 1           |
| None Paint Fraw Erase Level tracing    | In three contiguous slices |                   |             |
| Threshold Margin Smoothing Scissors    | Islands Logical operators  |                   | 3 - 33      |
| Paint                                  |                            |                   | SEALED AVE  |
| Paint with a round brush Show details. |                            |                   |             |
| Diameter: 3%                           | € 1 3 5 10 20 40 %         |                   |             |
| Sphere brush Color smud                | ge 🗌 Pixel mode            |                   |             |
| so Undo                                | Redo -                     |                   |             |
| Data Probe                             |                            | B: BaselineVolume |             |
|                                        |                            |                   |             |

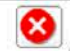

| Modules: 🔍 😹 Segment E                                                               | Editor 🗢 💻 🧿 🔍 🛛 🏣             | 🏟 🎱 🍓 👬           | 🖉 🌾 🛛 🥅 🚺 🕇 📲                                                                                                    | 🐻 Ro Roj 📥 🕶 🛛 🚾 | <b>~</b>    |
|--------------------------------------------------------------------------------------|--------------------------------|-------------------|----------------------------------------------------------------------------------------------------|------------------|-------------|
|                                                                                      | 0                              | R * E             | •                                                                                                    |                  | S: 58.741mm |
| 3DSIIcer<br>Segmentation: Segmentation<br>Master volume: BaselineVolume Segmentation | elect the segment <b>Other</b> |                   |                                                                                                    |                  |             |
|                                                                                      | Neme                           |                   |                                                                                                    | 200 BASIS        |             |
| Solid     Cystic     Other                                                           | Name                           |                   | 1 3                                                                                                    |                  |             |
|                                                                                      |                                |                   | E J                                                                                                    |                  |             |
|                                                                                      | Select the Paint tool and      | draw              | in the second                                                                                                    | 212              |             |
| Effects                                                                              | a line around the solid a      | nd                | 1                                                                                                    | 30               |             |
| Re Paint Draw Erase Level tracing                                                    | cystic component of the        | tumor             |                                                                                                    |                  |             |
| Threshold Margin Smoothing Scissors                                                  | Islands Logical operators      |                   | E 3                                                                                                    |                  |             |
| Erase                                                                                |                                |                   |                                                                                                    | 10007/           |             |
| Erase fom current segment with a round brush                                         | . Show details.                |                   | and the second second se |                  |             |
| Diameter: 3%                                                                         | € 135102040%                   |                   |                                                                                                    |                  |             |
| Sphere brush Color smudg                                                             | e 🗌 Pixel mode                 |                   |                                                                                                    |                  |             |
| S Undo                                                                               | nedo 🤄                         | -                 |                                                                                                    |                  |             |
| Data Probe                                                                           |                                | B: BaselineVolume |                                                                                                    |                  |             |

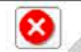

|                                | lodules: 🔍 🦽 Segment Edi    | tor 💠 🗮 🌖 🕥                       | 🧱 🔍 🔘                  | *** <    | 🖉 🍕 🛛 🛄 📔                                | 🕯 👻 🐻 🖓        | 馬   🔶 🕇 🔀                                                                                                    | <b>~</b>   |
|--------------------------------|-----------------------------|-----------------------------------|------------------------|----------|------------------------------------------|----------------|----------------------------------------------------------------------------------------------------|------------|
|                                |                             |                                   | @ 🗙 <mark>- R 🗣</mark> |          |                                          | 8              |                                                                                                    | S: 58.741m |
| 3DSlicer                       |                             |                                   |                        |          |                                          |                | No.                                                                                                    |            |
| 🛖 Add                          | Remove                      | Show 3D 🕞 🌍 Segmentations         | s 🔹                    |          |                                          | <b>F</b>       | have been a featured and the second second sec |            |
| - Color                        |                             | Name                              |                        |          |                                          | In the second  | and the second                                                                                                    |            |
| Solid                          |                             |                                   |                        |          |                                          | 10000          | h h                                                                                                    |            |
| Cystic                         |                             |                                   |                        |          |                                          | a line         |                                                                                                    |            |
| Other                          |                             |                                   |                        |          | - 1 A.S                                  |                |                                                                                                    |            |
|                                | Select the                  | Grow From Seeds                   |                        |          | / Address                                |                |                                                                                                    |            |
|                                |                             |                                   |                        |          | 1. 1. 1. 1. 1. 1. 1. 1. 1. 1. 1. 1. 1. 1 |                | 1 1                                                                                                    |            |
|                                | tool and cl                 | ck on initialize                  |                        |          | -                                        |                | 1100                                                                                                    |            |
|                                |                             |                                   |                        |          |                                          |                | 11 0102                                                                                                    |            |
| Effects                        |                             |                                   |                        |          | 100000                                   | 10.152 (0.0)   | (2019) U                                                                                                    |            |
| R ⊮ ⊿<br>None Paint Draw       | w Erase Level tracing C     | Grow from seeds Fill between slic | es                     |          | the start                                | strainer.      | 12                                                                                                    |            |
| Threshold Margin               | Smoothing Scissors Is       | ands Logical operators            |                        |          |                                          | 1              | THE                                                                                                    |            |
| Grow from seeds                |                             |                                   |                        |          | 100                                      | Cales)         |                                                                                                    |            |
| Growing segments to            | create complete segmentatio | n Show details.                   |                        |          |                                          | 3 3            | Allenter and                                                                                                    |            |
| Preview: 🗹 Auto-upd            | date                        | Initialize                        |                        |          |                                          | Friday and     | 111                                                                                                    |            |
| Display: inputs                |                             |                                   | results                |          |                                          | 1. 1. 1. 1. 1. | 100                                                                                                    |            |
| C                              | Cancel                      | Apply                             |                        |          |                                          |                |                                                                                                    |            |
|                                | Undo                        | de Redo                           |                        |          |                                          |                |                                                                                                    |            |
| ✓ Masking                      |                             |                                   |                        |          |                                          |                |                                                                                                    |            |
| Editable area:                 | Everywhere                  |                                   |                        |          |                                          |                |                                                                                                    |            |
|                                |                             |                                   |                        |          |                                          |                |                                                                                                    |            |
| <ul> <li>Data Probe</li> </ul> |                             |                                   | B: Baseli              | nevolume |                                          |                |                                                                                                    |            |

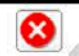

## Grow from Seeds Algorithm

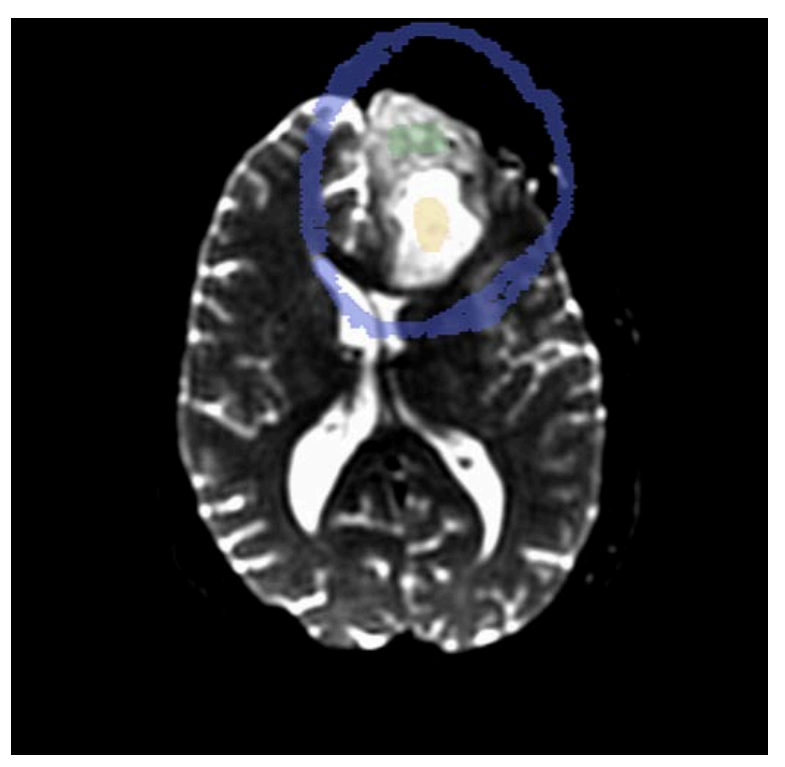

- The Grow from Seeds tool implements the Grow Cut algorithm, a competitive region growing algorithm using a Cellular Automata approach.
- The algorithm performs automated multi-label image segmentation using a set of user input scribbles.

Reference: Vezhnevets V, Konouchine V. "Grow-Cut" -Interactive Multi-Label N-D Image Segmentation". Proc. Graphicon. 2005 .pp. 150-156.

| Modules:                                                       | 🔍 🍕 Segment Editor 🛛 🖨 🗖 🌍 🗍 🏣                                                                                                    | 🖤 😂 🎕 💑 🏑 🍜 🛛 🧮 🕯 🕶 🛛 📾 🙈 🛛 🔶 🥭 |
|----------------------------------------------------------------|----------------------------------------------------------------------------------------------------|---------------------------------|
|                                                                | ଡ ୭                                                                                                    | R R S: 58.741mm                 |
| 3DSlicer                                                       | Remove Show 3D V Segmentations V                                                                                                    |                                 |
| Solid     Ovstic                                               |                                                                                                    |                                 |
| Other                                                          |                                                                                                    |                                 |
| Effects<br>R<br>None Paint Draw Eras<br>Threshold Margin Smoot | Slicer displays a prev<br>the segmentation res<br>e Level tracing Grow from seeds Fill between slices<br>thing Scissors Islands Logical operators | view of<br>sult                 |
| Grow from seeds                                                |                                                                                                    |                                 |
| Growing segments to create c                                   | omplete segmentation Show details.                                                                                                    |                                 |
| Preview: 🗹 Auto-update                                         | Update                                                                                                    |                                 |
| Display: inputs                                                | results                                                                                                    |                                 |
| Cancel                                                         | Apply                                                                                                    |                                 |
| S Undo                                                         | 🥀 Redo                                                                                                    |                                 |
| ✓ Masking                                                      |                                                                                                    |                                 |
| Editable area:                                                 | erywhere                                                                                                    | ▼                               |
| Data Probe                                                     |                                                                                                    | B: BaselineVolume               |

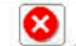

| DATA DCM SAVE Modules:                                                                                                    | 🖌 Segment Editor 🔹 = 🗿 🕥 🛛 🏣                                                                                                    | 🗣 🚳 🐁 🏑 🎸 🔲 🔲 💲 🕶 🐻 🗛 🛛 🔶 |
|----------------------------------------------------------------------------------------------------|----------------------------------------------------------------------------------------------------|---------------------------|
|                                                                                                    | 0 8                                                                                                    | R 🗰 S: 58.741mm           |
| 3DSlicer                                                                                                    |                                                                                                    |                           |
| 🕂 Add 📃 💻 R                                                                                                    | emove 🛛 🌐 Show 3D 👻 📀 Segmentations 💌                                                                                                    |                           |
| •• Color                                                                                                    | Name                                                                                                    |                           |
| Solid                                                                                                    |                                                                                                    |                           |
| Cystic                                                                                                    |                                                                                                    |                           |
| Effects<br>None Paint Draw Erase<br>Threshold Margin Smoothi<br>Grow from seeds<br>Growing segments to create cor<br>Preview: Auto-update<br>Display: inputs<br>Cancel<br>Smoothi<br>Cancel | Level tracing Grow from seeds<br>ng Scissors Islands Logical o<br>The segmentation Show details.<br>Update<br>Index Fresults<br>Apply<br>Redo | r to create<br>tion       |
| <ul> <li>Masking</li> </ul>                                                                                                    |                                                                                                    |                           |
| Editable area: Ever                                                                                                    | ywhere 😫                                                                                                    |                           |
| Data Probe                                                                                                    |                                                                                                    | B: BaselineVolume         |

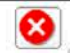

|                                                                                                    | es: 🔍 👍 Segment      | Editor                                | = 3 0               |          | . کې 🕲       | ** 🖉 🦑 | s   🗖   | t - i 🐻   | Ra Ra   🔶 🔻 |              | 2           |
|----------------------------------------------------------------------------------------------------|----------------------|---------------------------------------|---------------------|----------|--------------|--------|---------|-----------|-------------|--------------|-------------|
|                                                                                                    |                      |                                       | • • • •]•           | 0 x - R  | *            |        |         |           | •           |              | S: 58.741mr |
| 3DSlicer                                                                                                    |                      |                                       |                     |          |              |        |         |           |             | <sup>2</sup> |             |
| - Add                                                                                                    | Remove               | 🕼 Show 3D 🕞                           | Segmentations       | · •      |              |        | . A     |           |             |              |             |
| •• Color                                                                                                    |                      | Name                                  |                     |          |              |        | -       |           |             |              |             |
| Solid                                                                                                    |                      |                                       |                     |          |              |        |         |           |             |              |             |
| Cystic                                                                                                    |                      |                                       |                     |          |              |        |         |           |             |              |             |
| Other                                                                                                    |                      |                                       |                     |          |              |        | A AND   | -12       |             |              |             |
| Effects       Image: Stress of the sector       Image: Stress of the sector       Image: Stresector       Image: Stress o | Erase Level tracing  | Grow from seeds<br>Islands Logical op | Fill between slices | 3        |              |        |         | 1         |             | IJ           |             |
| Growing segments to crea                                                                                                    | te complete segmenta | ation Show details.                   |                     |          |              |        |         | 1         | 13          |              |             |
| Preview: 🗹 Auto-update                                                                                                    | [                    | Initialize                            |                     |          |              |        |         | All and a | 10000       |              |             |
| Display: inputs                                                                                                    |                      | 0                                     | res                 | sults    |              |        |         | X 92      | 100         |              |             |
| Cance                                                                                                    | al                   |                                       | Apply               |          |              |        |         |           |             |              |             |
| 🥎 Und                                                                                                    | 0                    | (                                     | Redo                |          |              |        |         |           |             |              |             |
|                                                                                                    |                      | 74)<br>                               |                     |          |              | Slicer | display | is the s  | egmentat    | ion r        | esult       |
| Editable area:                                                                                                    | Everywhere           |                                       |                     | <b>+</b> |              |        |         |           |             |              |             |
| Data Probe                                                                                                    |                      |                                       |                     | B: B:    | aselineVolur | ne     |         |           |             |              |             |

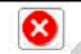

| DATA CCM SAVE Module                                                                 | es: 🔍 🔏 Segment Editor                                                                                 | - 🗖 🔾 🕥 🧍 🦝                         |           | ] 💲 🕶 🗛 🐥 🖌 🔁 🥐                                  |      |
|--------------------------------------------------------------------------------------|----------------------------------------------------------------------------------------------------|-------------------------------------|-----------|--------------------------------------------------|------|
| Color<br>Solid<br>Cystic                                                             | N                                                                                                    | ame                                 | 0 8       | S: 58.7                                          | 41mm |
|                                                                                      | Select                                                                                                 | the segment <b>Other</b>            |           |                                                  |      |
| Effects<br>None Paint Draw<br>Threshold Margin Ho                                    | Erase Level tracing Grow                                                                               | from seeds Fill between slices      |           |                                                  |      |
| Fill segment based on ma<br>Threshold Range:<br>1700.00<br>Automatic threshold: auto | ster volume intensity range                                                                            | Select the Thres<br>the Threshold R | ho<br>anį | old tool and set<br>nge to 1700                  |      |
| - Masking                                                                            | ndo                                                                                                    | de Redo                             | _         |                                                  |      |
| Editable area:<br>Editable intensity range:<br>Overwrite other segments:             | Everywhere<br>Everywhere<br>Inside all segments<br>Inside all visible segments<br>Outside all segments |                                     |           | Set the Editable area to<br>Outside all Segments |      |
| Data Probe                                                                           | Inside Solid<br>Inside Cystic<br>Inside Other                                                          |                                     | a         | and click on <b>Apply</b>                        |      |

8

#### Ventricles Segmentation

| 💼 🚵 💏 Modules: 🔍 🔏 Segment Editor 🛛 🝷 🌍 💸 🕽                                                                                                    | Res 🔲 💲 - 🐻 Res 🔶 - 🛃 🥐                                 |
|----------------------------------------------------------------------------------------------------|---------------------------------------------------------|
|                                                                                                    | © 🗴 R 🛊 🛌 S: 58.741mm                                   |
| 3DSlicer                                                                                                    |                                                         |
| Help & Acknowledgement                                                                                                    |                                                         |
| ✓ Reload & Test                                                                                                    |                                                         |
| Reload Reload and Test Edit Restart Slice                                                                                                    | licer                                                   |
| Segmentation: Segmentation                                                                                                    |                                                         |
| Master volume: BaselineVolume                                                                                                    |                                                         |
| 📲 Add 🛛 🗕 Remove 🌐 Show 3D 👻 📀 Segmentation                                                                                                    | tions 💌                                                 |
| - Color Name                                                                                                    |                                                         |
| Solid                                                                                                    |                                                         |
| Other                                                                                                    |                                                         |
| 50                                                                                                    | alact the Islands tool                                  |
| Se                                                                                                    |                                                         |
|                                                                                                    |                                                         |
|                                                                                                    |                                                         |
| Effects                                                                                                    | elect the option                                        |
| R         Image: Constraint of the second second secon | eep selected island                                     |
| Threshold Margin Hollow Smoothing Scissors Islands Logical operators                                                                                                    |                                                         |
| Islands                                                                                                    |                                                         |
| Edit islands (connected components) in a segment.                                                                                                    | Left-click on the posterior                             |
| C Keep largest island                                                                                                    |                                                         |
| Remove small islands     Remove selected island                                                                                                    | part of the lateral ventricles                          |
| Add selected island                                                                                                    | to isolate the island                                   |
| Apply                                                                                                    |                                                         |
| Nata Prohe                                                                                                    |                                                         |
| S.Pujol F                                                                                                    | H <del>R.Kikinis - A</del> ll Rights Reserved 2011-2019 |

#### Ventricles Segmentation

| DATA DOM SAVE Modules:                        | 🍕 🔏 Segment E       | Editor 👻         |                             |                                        |
|-----------------------------------------------|---------------------|------------------|-----------------------------|----------------------------------------|
| 3DSlicer                                      |                     |                  |                             | © 🛛 R 😰 🛌 S: 5                         |
| Help & Acknowledgement                        |                     |                  |                             |                                        |
| - Reload & Test                               |                     |                  |                             |                                        |
| Reload                                        | Reload and Test     | Edit             | Restart Slicer              |                                        |
| Segmentation: Segmentation                    |                     |                  |                             |                                        |
| Master volume: BaselineVolu                   | ne                  |                  |                             |                                        |
| Add                                           | Remove              | Show 3D          | - Segmentations.            |                                        |
| + Color                                       |                     | Name             |                             |                                        |
| 🐲 🗾 Solid                                     |                     |                  |                             |                                        |
| Effects                                       |                     | and renar        | ne it <mark>Ventricl</mark> | es                                     |
|                                               |                     |                  |                             |                                        |
| None Paint Draw Era                           | se Level tracing    | Grow from seeds  | Fill between slices         |                                        |
| Threshold Margin Hollo                        | w Smoothing s       | Scissors Islands | Logical operators           | - 7 - 1 - 1                            |
| Islands                                       |                     |                  |                             | COMPANIES DESCRIPTION                  |
| Edit islands (connected com                   | oonents) in a segme | ent.             |                             |                                        |
| Keep largest island                           |                     | Keep selected    | island                      |                                        |
| O Remove small islands                        |                     | Remove selection | ted island                  |                                        |
| <ul> <li>Split islands to segments</li> </ul> |                     | Add selected i   | sland                       |                                        |
| Minimum size: 1000 voxels                     |                     |                  |                             |                                        |
|                                               |                     | Apply            |                             |                                        |
| <ul> <li>Data Probe</li> </ul>                |                     |                  | S.Pujol R.K                 | ikinis – All Rights Reserved 2011-2019 |

.741mm

#### Ventricles Segmentation

| Modules: 🍕 🎸 Segment Editor 👻 💻                                                                                                    | ୍ପ୍ 🔍 🧍 🦓 🖓                           | • 🐻 🜆 👰 🔶 🚰 👘                   |                                                                                      |
|----------------------------------------------------------------------------------------------------|---------------------------------------|---------------------------------|--------------------------------------------------------------------------------------|
|                                                                                                    | @ X 💌 R 🕯                             |                                 | )S                                                                                   |
| 3DSlicer                                                                                                    |                                       |                                 |                                                                                      |
| Help & Acknowledgement                                                                                                    |                                       |                                 |                                                                                      |
| - Beload & Test                                                                                                    |                                       |                                 |                                                                                      |
| Reload Beload and Test Edit                                                                                                    | Bestart Slicer                        |                                 | 10000                                                                                |
| Segmentation: Segmer Click on the color ico                                                                                                    | n next to the Venti<br>vindow appears | ricles                          |                                                                                      |
| Color Name                                                                                                    |                                       |                                 |                                                                                      |
| Solid                                                                                                    |                                       |                                 |                                                                                      |
| Cystic                                                                                                    | Segmentation category and type - 3D   | O Slicer General Anatomy list - | Anatomic codes - DICOM master                                                        |
| Venincies                                                                                                    | Category                              | Ventricle ×                     | Anatomic region                                                                      |
|                                                                                                    | Tissue                                | Brain ventricle                 | 1st Diagonal Coronary Artery                                                         |
|                                                                                                    | Anatomical Structure                  | Fourth ventricle                | 1st Diagonal Coronary Artery                                                         |
|                                                                                                    | Physical object                       | Lateral ventricle               | 1st Left Posterolateral Coronary<br>Artery                                           |
| ffects                                                                                                    | Morphologically Altered Structure     | Left Ventricle                  | 1st Marginal Coronary Artery                                                         |
| R     Image: Constraint of the sector of the sector of the s | Body Substance                        | Right Ventricle                 | 1st Marginal Coronary Artery Laterals<br>1st Right posterolateral Coronary<br>Artery |
|                                                                                                    |                                       | Select type modifier            | Select anatomic region modifier                                                      |
| Inreshold Margin Hollow Smoothing Scissors Islands Logi                                                                                                    | Name: Ventricles                      |                                 |                                                                                      |
|                                                                                                    | Name. Ventricles                      |                                 |                                                                                      |
| Edit Islands (connected components) in a segment.                                                                                                    | Select                                |                                 | Cancel                                                                               |
| Keep largest island     Reep selected isla                                                                                                    | na<br>aland                           |                                 |                                                                                      |
| Solit islands      Add selected island                                                                                                    | d                                     |                                 |                                                                                      |
| Minimum size: 1000 voxels                                                                                                    | -<br>                                 |                                 |                                                                                      |
| Apply                                                                                                    | 1.2                                   |                                 |                                                                                      |
| Nota Prohe                                                                                                    |                                       |                                 |                                                                                      |
| Data Hove                                                                                                    | S.Pujol R.Kikinis - All Right         | s Reserved 2011-2019            |                                                                                      |

|                          | CW DAVE        |             |                  |          |              |                   | (D)             |                        |                             |          | S: 58.                                      | 741mm |
|--------------------------|----------------|-------------|------------------|----------|--------------|-------------------|-----------------|------------------------|-----------------------------|----------|---------------------------------------------|-------|
| Help a                   | 3DSlicer       | Igement     |                  |          |              |                   |                 | Select the             | e Category <b>Anat</b>      | omical   | Structure,                                  |       |
|                          |                |             |                  |          |              |                   |                 | enter the              | structure venti             | 1010, 30 | Elect Dialit                                |       |
| - Heloa                  | d & lest       |             |                  |          |              |                   |                 | Ventricle              | and click on Sel            | ect to   | change the                                  |       |
|                          | Reload         |             | Heload and Tes   | st       | Edit         | Hes               | tart Slicer     | Vontriclo              | s sagment color             | to blu   | 0                                           |       |
| Segment                  | ation: Seg     | mentation   |                  |          |              |                   | •               | ventrucies             | s segment color             |          | e                                           |       |
| Master ve                | olume: Bas     | elineVolume |                  |          |              |                   | • 🔯             |                        |                             | 1.440    | 1 46                                        |       |
|                          | - Add          |             | Remove           | <u></u>  | Show 3D      | - 🕄 Segn          | nentations      |                        |                             | 100 B    |                                             |       |
| *- Co                    | or             |             |                  | Na       | ame          |                   |                 |                        |                             |          |                                             |       |
| *                        | Cystic         |             |                  |          |              |                   | Segmentation    | category and type - 3L | Slicer General Anatomy list |          | Anatomic codes - DICOM master               | 4     |
| 0 🔳                      | Ventricle      | 5           |                  |          |              |                   | Category        |                        | Ventricle                   | ×        | Anatomic region                             |       |
|                          |                |             |                  |          |              |                   | Tissue          |                        | Brain ventricle             | _        | 1st Diagonal Coronary Artery                | -     |
|                          |                |             |                  |          |              | 6                 | Anatomical Str  | ucture                 | Fourth ventricle            |          | 1st Diagonal Coronary Artery<br>Laterals    |       |
|                          |                |             |                  |          |              |                   | Physical object |                        | Lateral ventricle           | **       | 1st Left Posterolateral Coronary<br>Artery  |       |
|                          |                |             |                  |          |              |                   | Morphologically | y Altered Structure    | Left Ventricle              |          | 1st Marginal Coronary Artery                |       |
| Effects                  |                |             |                  |          |              |                   | Body Substand   | e                      | Right Ventricle             |          | 1st Marginal Coronary Artery Latera         | ls    |
| R<br>None                | Paint D        | naw Erase   | Level tracir     | ng Grow  | from seeds   | Fill betwee       |                 |                        |                             |          | 1st Right posterolateral Coronary<br>Artery |       |
| Ģ                        |                |             |                  |          |              | J                 |                 |                        | Calact type modifier        |          | Select anatomic region modifier             |       |
| Thresh                   | old Marg       | in Hollow   | Smoothing        | Scissors | Islands      | Logical operators |                 |                        | Select type modilier        | · ·      |                                             |       |
| Islands                  |                |             |                  |          | ()           |                   | Name: ventricie | es                     |                             |          | Color:                                      |       |
| Edit isla                | nds (conne     | cted compor | nents) in a sequ | ment.    |              |                   |                 | Select                 |                             |          | Cancel                                      |       |
| ⊖ Kee                    | o largest isla | and         | , ,              | ΘK       | eep selecter | d island          |                 |                        |                             | -        |                                             |       |
| O Ren                    | ove small is   | ands        |                  | 0 R      | emove sele   | cted island       |                 |                        |                             |          |                                             |       |
| 🔿 Spli                   | islands to s   | egments     |                  | ⊖ A      | dd selected  | island            |                 |                        |                             |          |                                             |       |
| Minimu                   | m size: 100    | 0 voxels    |                  |          |              |                   | 4.30            |                        |                             |          |                                             |       |
|                          |                |             |                  | Apply    |              |                   |                 | <b>*</b>               |                             |          |                                             |       |
| <ul> <li>Data</li> </ul> | Probe          |             |                  |          |              | ç                 | Puiol R Kikinis | All Rights Reserved    | 2011-2019                   |          |                                             |       |
|                          |                |             |                  |          |              | J                 |                 | m Aights Reserved      | 2011-2013                   |          |                                             |       |

| DATA DCM SAVE IVIOC            |                                     | V ** 40          | 🔲 🕴 💭 🗤 🔟 🗸 🚺                                                                                                    | * B 🚰 🤘                                                                                                    |             |
|--------------------------------|-------------------------------------|------------------|----------------------------------------------------------------------------------------------------|----------------------------------------------------------------------------------------------------|-------------|
|                                |                                     | 0 🛛 🗧 R 💷        | Conventional                                                                                                    | O                                                                                                    | S: 56.141mm |
| 11 mars                        |                                     |                  | Conventional Widescreen                                                                                                    |                                                                                                    |             |
| 3DSlicer                       |                                     |                  | Conventional Quantitative                                                                                                    |                                                                                                    |             |
|                                |                                     |                  | 💾 Four-Up                                                                                                    |                                                                                                    |             |
| Master volume: Baselin         | eVolume                             | - (575) <b>*</b> | Four-Up Table                                                                                                    |                                                                                                    | ·           |
| Waster Woldme. Dasenin         |                                     |                  | Four-Up Quantitative                                                                                                    | Soloct the Conventional                                                                                                    |             |
| 🖶 Add 📃                        | Remove Segmentations.               |                  | Dual 3D                                                                                                    | Select the Conventional                                                                                                    |             |
| + Color                        | Name                                |                  | Triple 3D                                                                                                    | Widescreen view from                                                                                                    |             |
| Solid                          |                                     |                  | 3D only                                                                                                    | vvidesereen view nom                                                                                                    |             |
| Cystic                         |                                     |                  | 3D Table                                                                                                    | the layout menu                                                                                                    |             |
| ventricies                     | Click on Show 3D                    |                  | One-Up Quantitative                                                                                                    | , the hayout menu                                                                                                    |             |
|                                | CIICK OIT SHOW SD                   |                  | Red slice only                                                                                                    | and the second second se                                                                                                    |             |
|                                |                                     |                  | Yellow slice only                                                                                                    |                                                                                                    |             |
|                                |                                     |                  | Green slice only                                                                                                    |                                                                                                    |             |
|                                |                                     |                  | Tabbed 3D                                                                                                    | The second second second second second second second second second second second second second second second s                                                                                                    |             |
|                                |                                     |                  | labbed slice                                                                                                    | A REAL PROPERTY AND A REAL PROPERTY AND A REAL |             |
| Effects                        |                                     |                  | Compare                                                                                                    |                                                                                                    |             |
| R 1 4                          |                                     |                  | Compare Widescreen                                                                                                    |                                                                                                    |             |
| None Paint Draw                | Erase Level tracing Grow from seeds |                  | Three ever three                                                                                                    |                                                                                                    |             |
|                                |                                     |                  | Three over three Quantitative                                                                                                    | 1 A COLUMN PROVIDE 1                                                                                                    |             |
| Fill between slices            | 🚠 🦞 😵 🛄 🔥                           |                  | Four over four                                                                                                    |                                                                                                    |             |
|                                |                                     | <u> </u>         | Two over two                                                                                                    | - A-A-                                                                                                    |             |
|                                |                                     |                  | Side by side                                                                                                    |                                                                                                    |             |
| Islands Logical ope            | rators                              |                  | Four by three slice                                                                                                    |                                                                                                    |             |
| Margin                         |                                     |                  | Four by two slice                                                                                                    |                                                                                                    |             |
| Grow or shrink selecte         | d segment by specified margin size. |                  | Three by three slice                                                                                                    | the second second second second second second second second second second second second second second second se                                                                                                    |             |
| Operation: O Shrink            |                                     |                  | CONTRACTOR OF THE OWNER OF THE OWNER | A REAL PROPERTY OF A REAL PROPERTY OF A REAL PROPER |             |
| Grow                           |                                     |                  | and the second second se                                                                                                    | [14] B. B. Markell, M. 1972, 267                                                                                                    |             |
| Margin size: 3 0mm             | ≜ 3x3x1 pixels                      |                  |                                                                                                    |                                                                                                    |             |
|                                | Δηρίν                               | i                |                                                                                                    |                                                                                                    |             |
| 1                              |                                     |                  |                                                                                                    |                                                                                                    |             |
| 😙 Un                           | do 🔗 🔶 Redo                         |                  |                                                                                                    |                                                                                                    |             |
| <ul> <li>Masking</li> </ul>    |                                     |                  |                                                                                                    |                                                                                                    |             |
| Editable area:                 | Everywhere                          | •                |                                                                                                    | 1000                                                                                                    |             |
| <ul> <li>Data Probe</li> </ul> | jama (                              |                  |                                                                                                    |                                                                                                    |             |
|                                |                                     | S.Pujol R.Kiki   | nis - All Rights Reserved 2011-2019                                                                                                    |                                                                                                    |             |

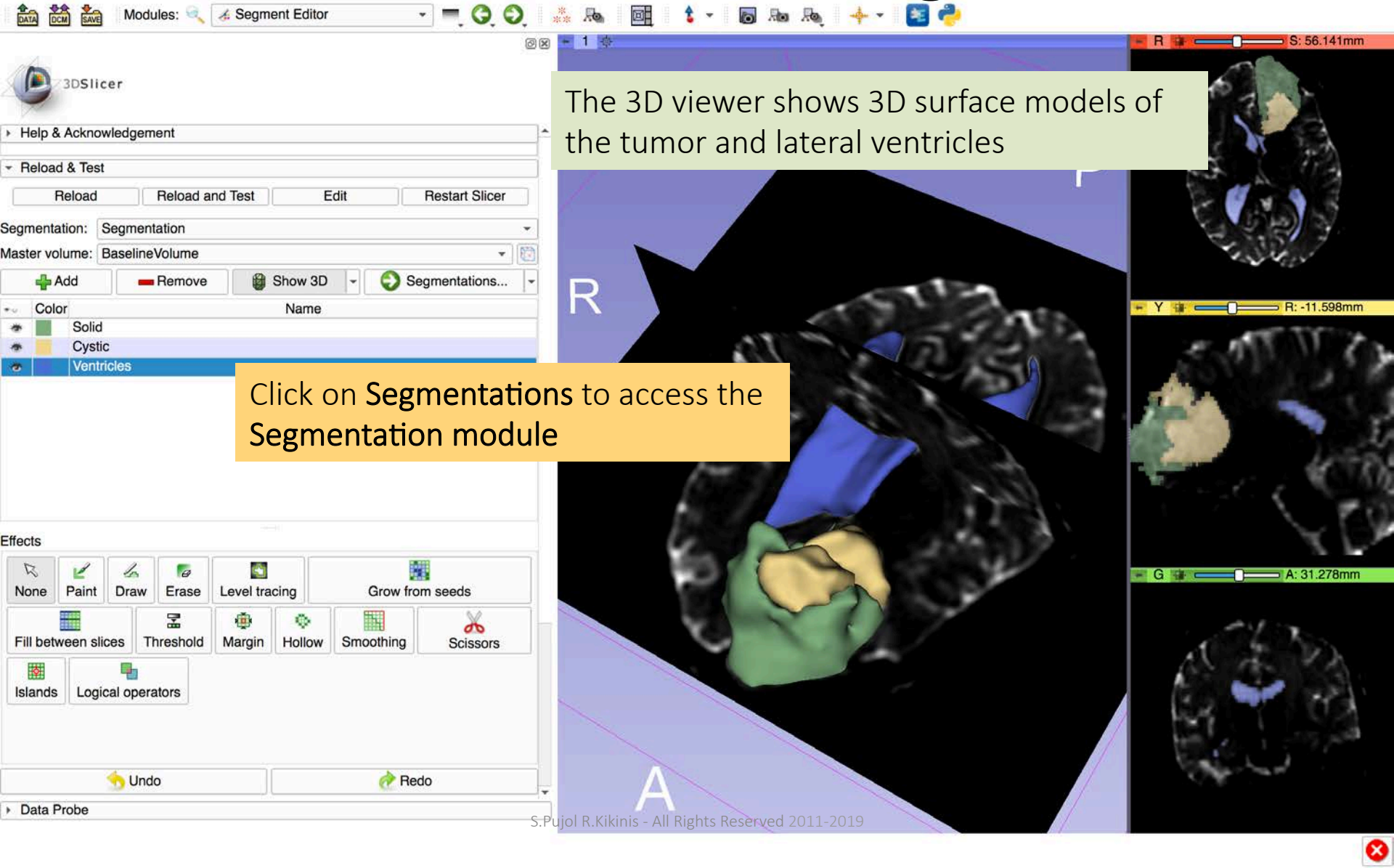

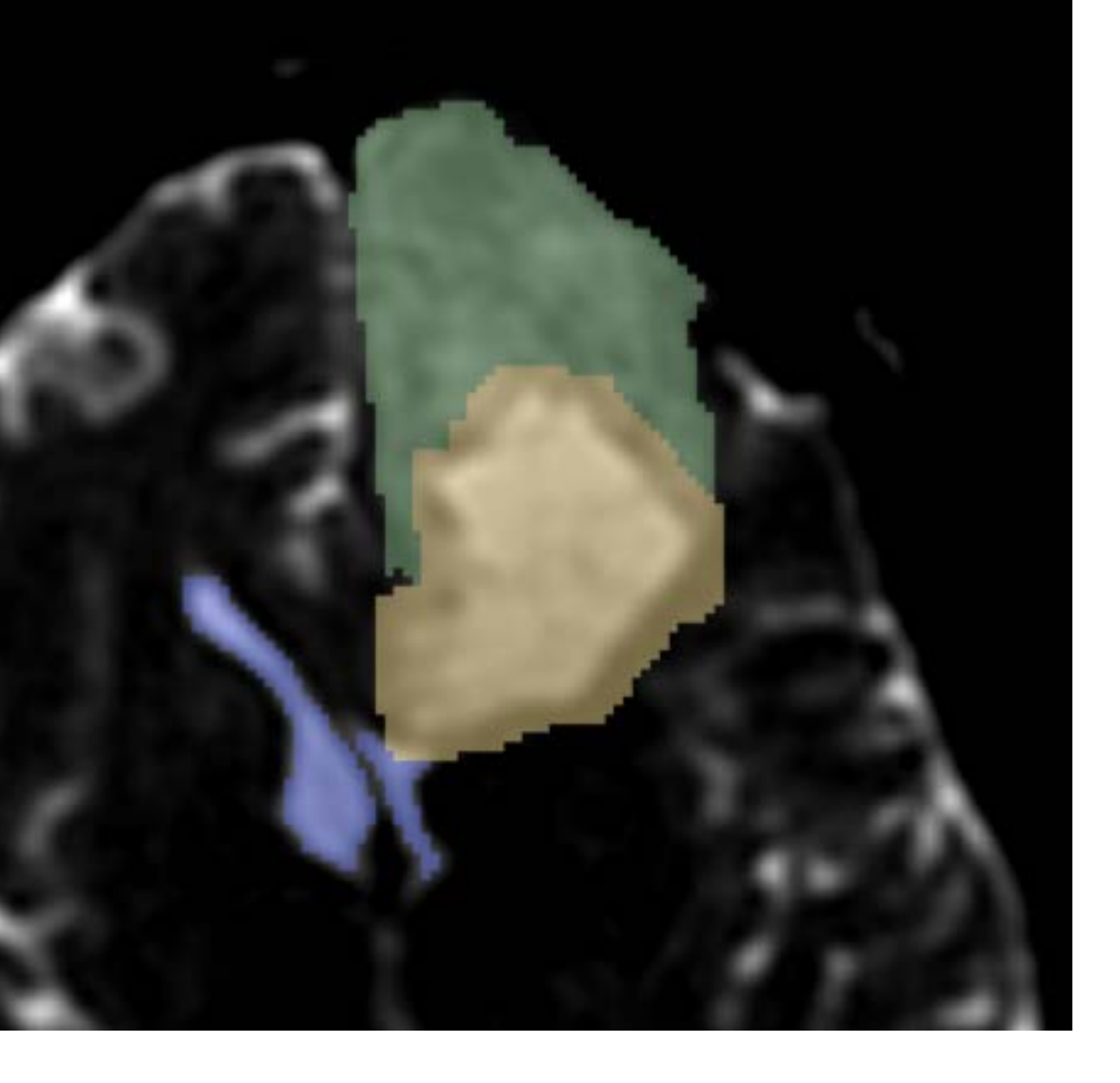

# Part 2: Peritumoral volume generation

**t** -

Ro Ro

- = Q Q

\*\*

.to

ØX 3DSlicer Active segmentation: Segmentation Source geometry: **BaselineVolume** Add segment Remove selected Edit selected Color Opacity Name Solid 1.00 1.00 Cystic Ventri Display Overall visibility: V Visibility Opacity Slice fill: 0.50 \$ Slice outline: 1.00 \$ 3D: 1.00 🗘 Advanced Representations 🔶 Binary labelmap Closed surface Update Make master Fractional labelmap Create

Copy/move segments

Operation: Output type:

Output node:

Advanced

Export to files

Export/import models and let

Export

Labelmap

Export to new model hierarchy Export to new model hierarchy

Rename current ModelHierarchy Delete current ModelHierarchy

Import

Models

Modules: 🔍 👒 Segmentations

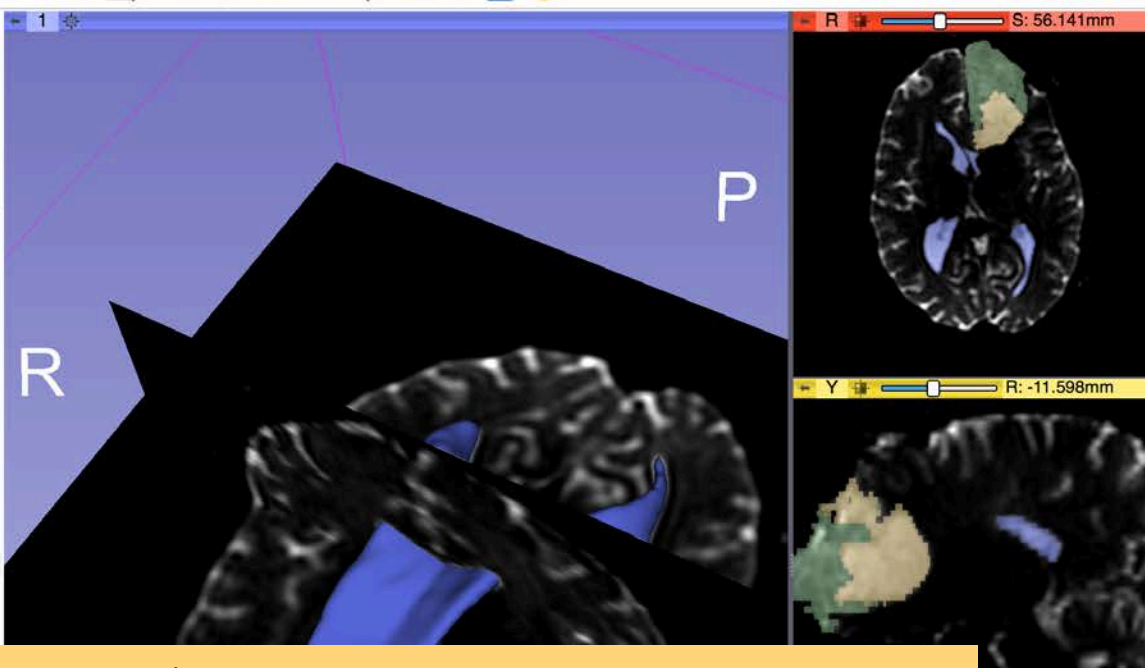

In the Export/import models and labelmaps section select the Operation Export and select the Output type Models

#### Set the output node to Export to new model hierarchy

S.Pujol R.Kikinis - All Rights Reserved 2011-2019

A: 31.278mm

|                                                                                                    | Base                             | lineVolume                                                  | (              |         |                                            |        |      |
|----------------------------------------------------------------------------------------------------|----------------------------------|-------------------------------------------------------------|----------------|---------|--------------------------------------------|--------|------|
| Add seame                                                                                                    | ent                              |                                                             | Remove selec   | ted     | / Edit se                                  | lected |      |
| - Color Opacity                                                                                                    |                                  |                                                             |                | Jamo    | ( <u> </u>                                 |        | į,   |
| <ul> <li>1.00</li> </ul>                                                                                                    | Solid                            |                                                             |                | vanie   |                                            |        | -1   |
| * 1.00                                                                                                    | Cystic                           | ;                                                           |                |         |                                            |        |      |
|                                                                                                    | Ventr                            | cles                                                        | - consequences |         |                                            |        |      |
| <ul> <li>Display</li> </ul>                                                                                                    |                                  |                                                             |                |         |                                            |        |      |
| Overall visibility: 🗸                                                                                                    | 1                                |                                                             |                |         |                                            |        |      |
| Visib                                                                                                    | oility                           |                                                             |                | Opacity | 1                                          |        |      |
| Slice fill:                                                                                                    | -                                |                                                             | 0              |         |                                            | 0.50   | \$   |
| Slice outline:                                                                                                    | -                                |                                                             |                |         |                                            | 1.00   | Ŷ    |
| 3D: 🗸                                                                                                    | _                                |                                                             |                |         |                                            | 1.00   | 12)  |
| h Advanced                                                                                                    | 4                                |                                                             |                |         |                                            | - 1    | 1.51 |
| PAdvanced                                                                                                    |                                  |                                                             |                |         |                                            |        |      |
| <ul> <li>Representations</li> </ul>                                                                                                    |                                  |                                                             |                |         |                                            |        |      |
|                                                                                                    |                                  |                                                             |                |         |                                            |        |      |
| 🚖 Binary labelma                                                                                                    | р                                |                                                             |                |         |                                            |        |      |
| <ul> <li>Binary labelmap</li> <li>Closed surface</li> </ul>                                                                                                    | р (<br>[                         | Update _                                                    | Make maste     | r       |                                            |        |      |
| <ul> <li>Binary labelmap</li> <li>Closed surface</li> <li>Fractional label</li> </ul>                                                                                                    | p<br>[<br> map [                 | Update _<br>Create _                                        | Make maste     | r       |                                            |        |      |
| <ul> <li>Binary labelmag</li> <li>Closed surface</li> <li>Fractional label</li> </ul>                                                                                                    | p<br> <br> map                   | Update<br>Create                                            | Make maste     | r       |                                            |        |      |
| <ul> <li>Binary labelmap</li> <li>Closed surface</li> <li>Fractional label</li> </ul>                                                                                                    | p<br> map                        | Update<br>Create                                            | Make maste     | r       |                                            |        |      |
| <ul> <li>Binary labelmag</li> <li>Closed surface</li> <li>Fractional label</li> <li>Copy/move segment</li> </ul>                                                                                                    | p<br>Imap                        | Update<br>Create                                            | Make maste     | r       |                                            |        |      |
| <ul> <li>Binary labelmag</li> <li>Closed surface</li> <li>Fractional label</li> <li>Copy/move segm</li> <li>Export/import mo</li> </ul>                                                                                   | p<br> map  <br>nents             | Update<br>Create<br>d labelma                               | Make maste     | r       |                                            |        |      |
| <ul> <li>Binary labelmag</li> <li>Closed surface</li> <li>Fractional label</li> <li>Copy/move segm</li> <li>Export/import mo</li> <li>Operation:</li> </ul>                                                               | p<br>Imap [<br>nents<br>odels ar | Update<br>Create                                            | Make maste     |         | ○ Import                                   |        |      |
| <ul> <li>Binary labelmag</li> <li>Closed surface</li> <li>Fractional label</li> <li>Copy/move segm</li> <li>Export/import mo</li> <li>Operation:</li> <li>Output type:</li> </ul>                                         | p<br>Imap [<br>nents<br>odels ar | Update<br>Create<br>dlabelmag                               | Make maste     | r       | <ul> <li>Import</li> <li>Models</li> </ul> |        |      |
| <ul> <li>Binary labelmag</li> <li>Closed surface</li> <li>Fractional label</li> <li>Copy/move segm</li> <li>Export/import mo</li> <li>Operation:</li> <li>Output type:</li> <li>Output node:</li> </ul>                   | p<br>Imap [<br>nents<br>odels ar | Update<br>Create<br>dlabelman<br>e Expo<br>Labe             | Make maste     | r       | <ul> <li>Import</li> <li>Models</li> </ul> |        |      |
| <ul> <li>Binary labelmag</li> <li>Closed surface</li> <li>Fractional label</li> <li>Copy/move segm</li> <li>Export/import mo</li> <li>Operation:</li> <li>Output type:</li> <li>Output node:</li> <li>Advanced</li> </ul> | p<br>Imap                        | Update<br>Create<br>d labelman<br>• Expo<br>Labe<br>Segme   | Make maste     | s       | <ul> <li>Import</li> <li>Models</li> </ul> |        |      |
| <ul> <li>Binary labelmag</li> <li>Closed surface</li> <li>Fractional label</li> <li>Copy/move segm</li> <li>Export/import mo</li> <li>Operation:</li> <li>Output type:</li> <li>Output node:</li> <li>Advanced</li> </ul> | p                                | Update<br>Create<br>d labelman<br>© Expo<br>C Labe<br>Segme | Make maste     | s       | <ul> <li>Import</li> <li>Models</li> </ul> |        | ×    |
| <ul> <li>Binary labelmag</li> <li>Closed surface</li> <li>Fractional label</li> <li>Copy/move segm</li> <li>Export/import mo</li> <li>Operation:</li> <li>Output type:</li> <li>Output node:</li> <li>Advanced</li> </ul> | p                                | Update<br>Create<br>d labelmay<br>Expo<br>Labe<br>Segme     | Make maste     | s       | <ul> <li>Import</li> <li>Models</li> </ul> | •      | *    |

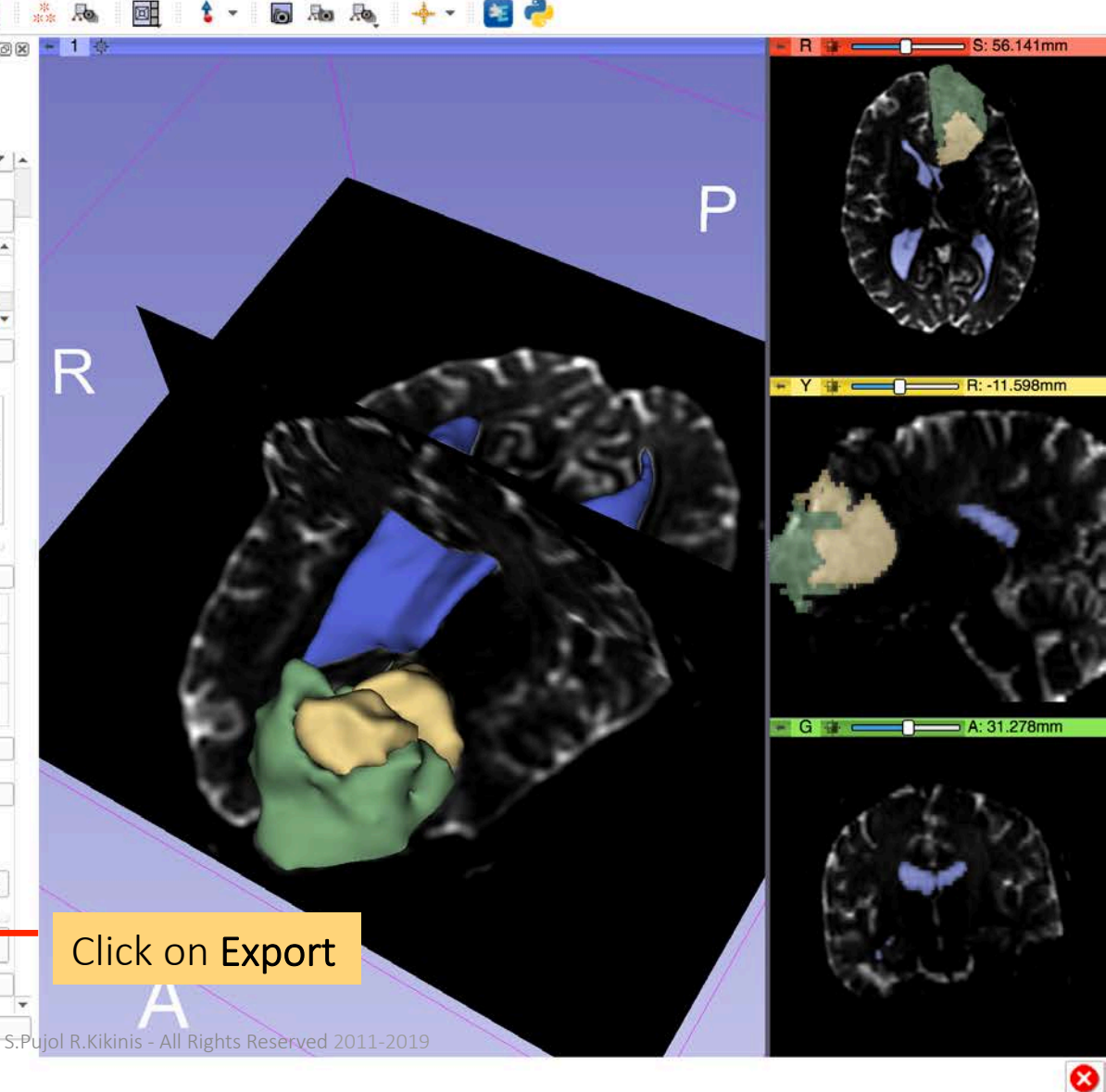

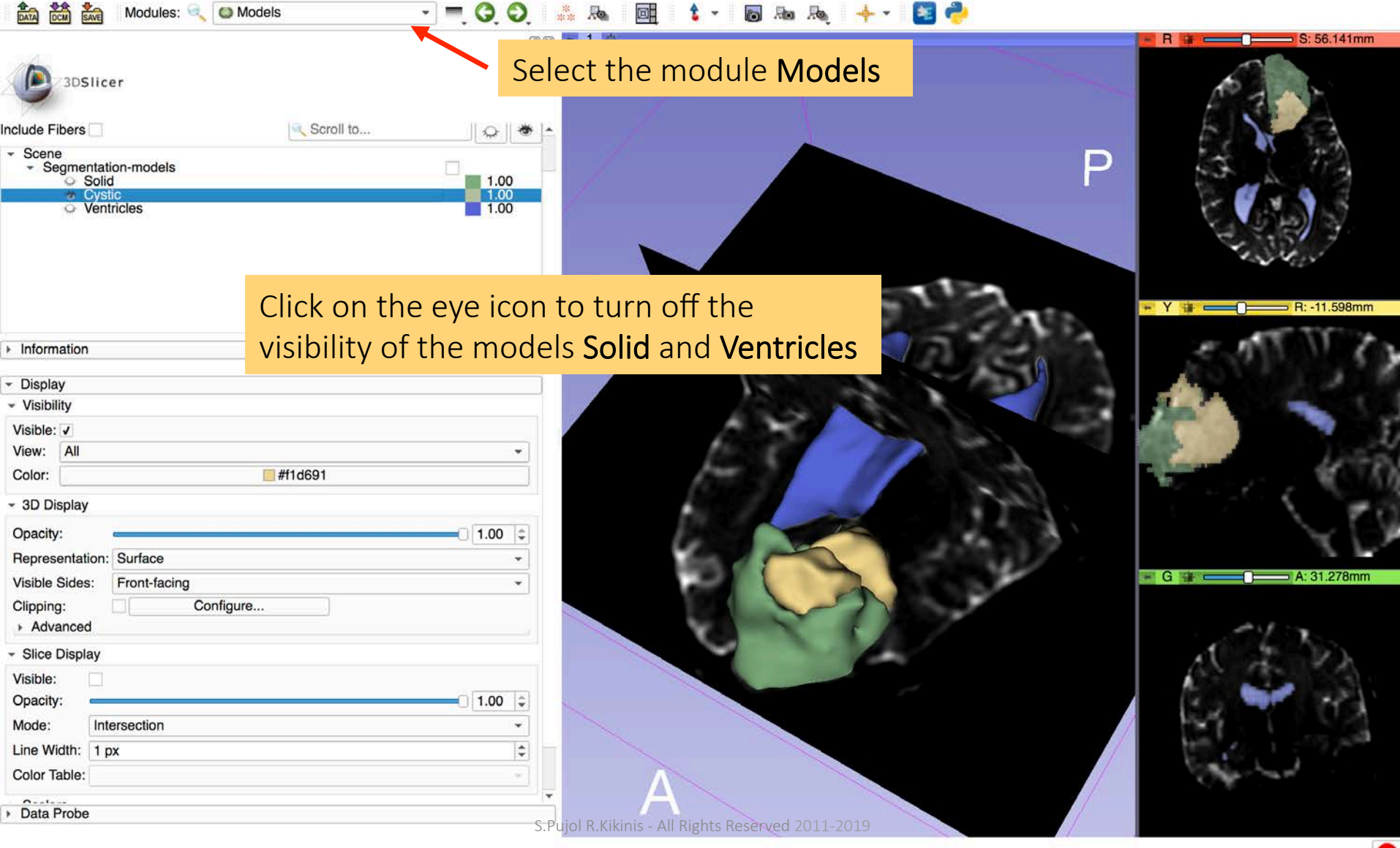

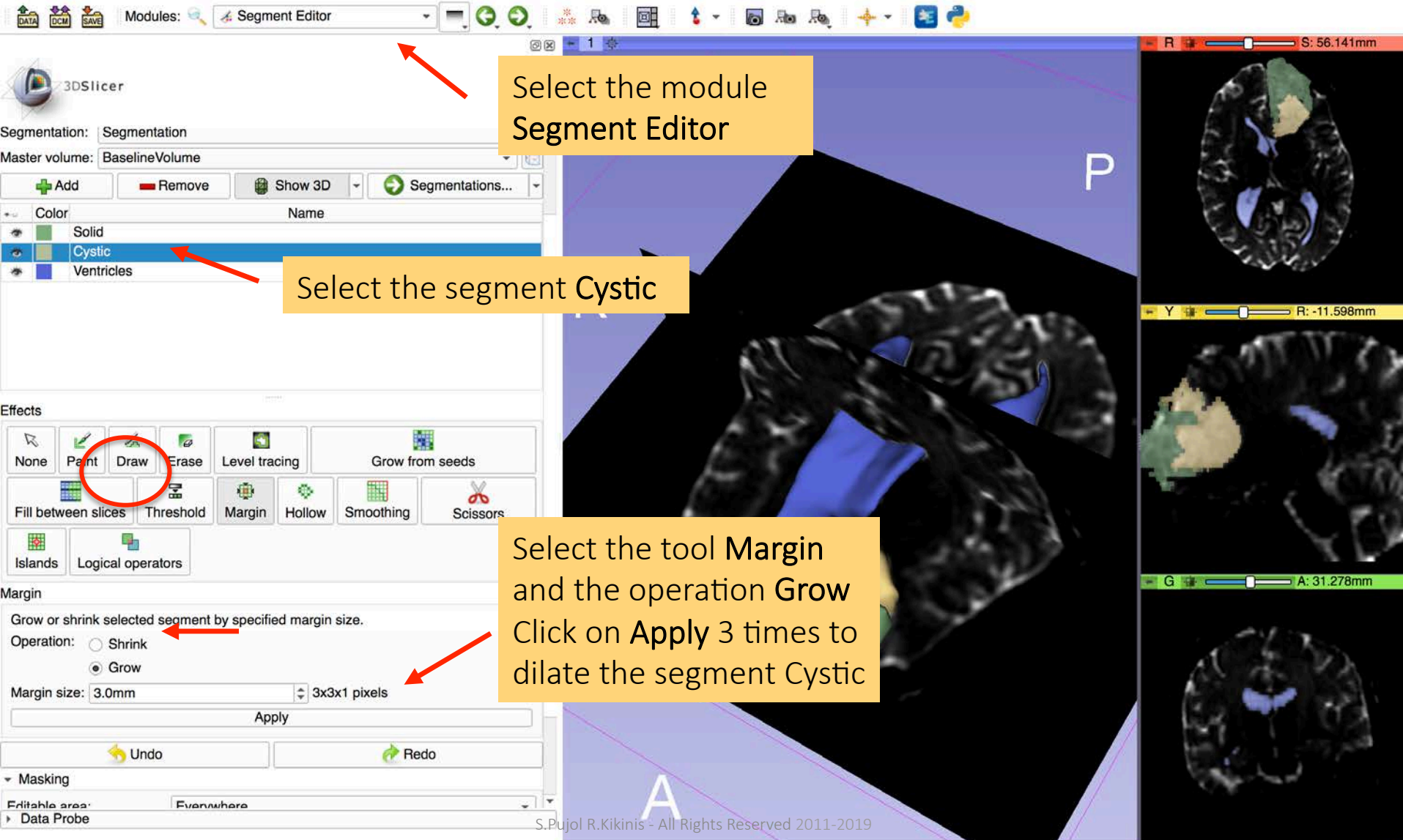

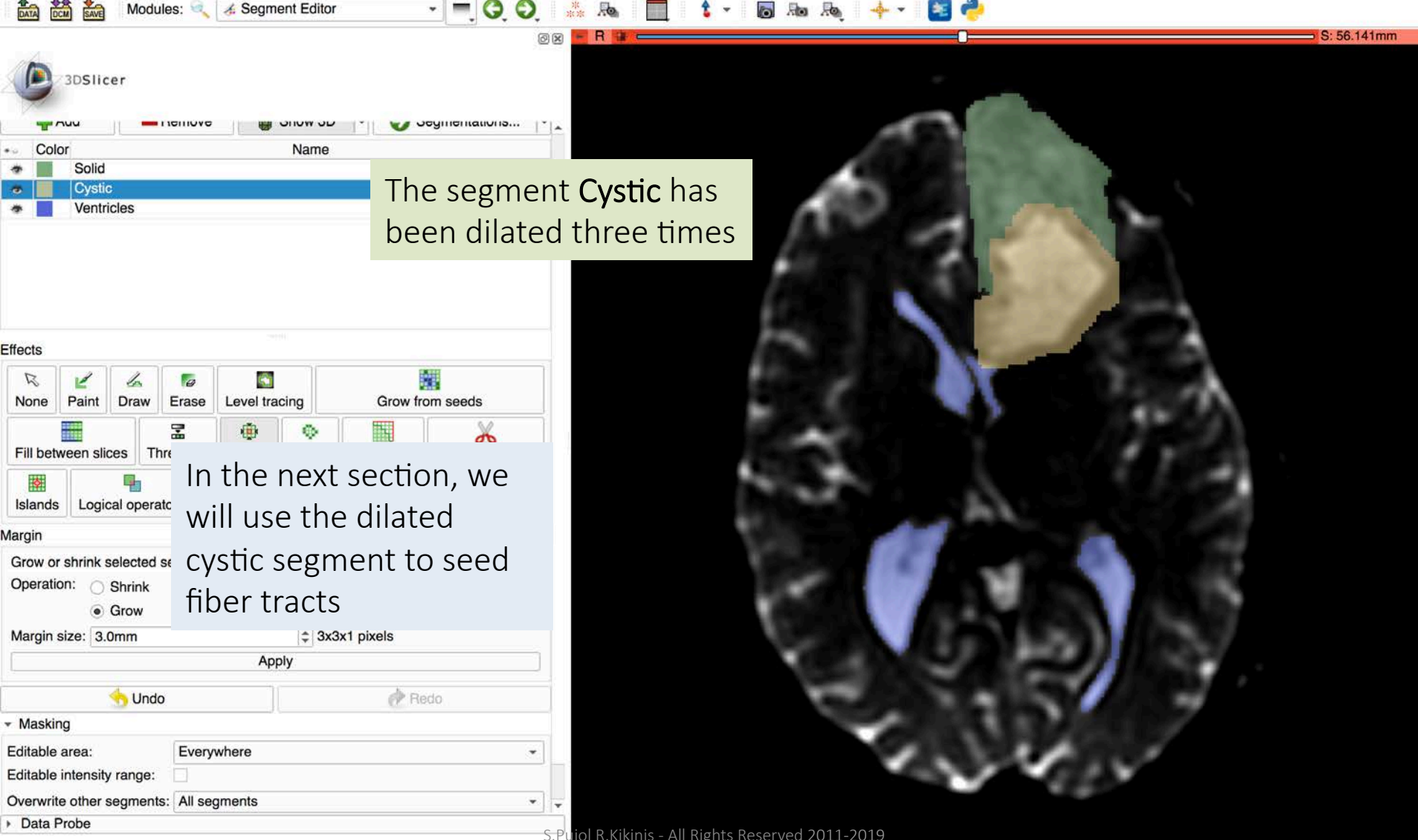

| 4   | 3DSI        | icer       |            |      |        |                   |                |   |
|-----|-------------|------------|------------|------|--------|-------------------|----------------|---|
| ⊁ F | lelp & Ackn | owledge    | ment       |      |        |                   |                | ^ |
| - F | Reload & Te | st         |            |      |        |                   |                | = |
|     | Reload      | t          | Reload and | Test | Ed     | it <mark>-</mark> | Restart Slicer |   |
| Seg | mentation:  | Segme      | ntation    |      |        |                   |                | • |
| Mas | ter volume: | Baselin    | eVolume    |      |        |                   | *              |   |
|     | 🛖 Add       |            | Remove     | 😝 SI | how 3D | - 6               | Segmentations  | - |
| •   | Color       |            |            |      | Name   |                   |                |   |
| *   | So          | lid        |            |      |        |                   |                |   |
|     | Су          | stic-Dilat | ed         |      |        |                   |                |   |
| *   | Ve          | ntricles   |            |      |        |                   |                |   |

Modules: 🔍 🔏 Segment Editor

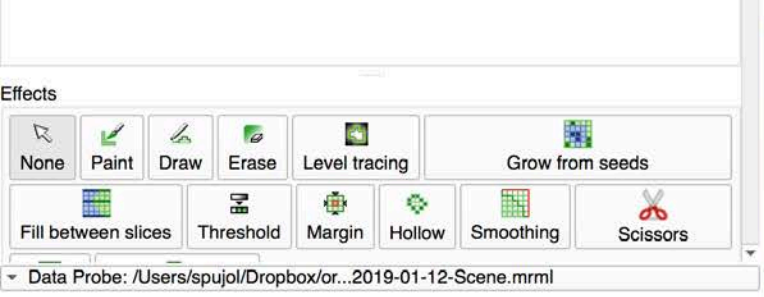

Red (L 42.1, A 93.4, S 56.1) Axial Sp: 2.6

L None

F None

B BaselineVolume (172, 60, 24) 1083

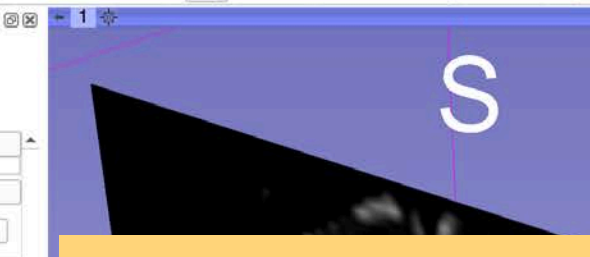

Rename the segment Cystic 'Cystic-Dilated' and click on Segmentations to access the Segmentations module

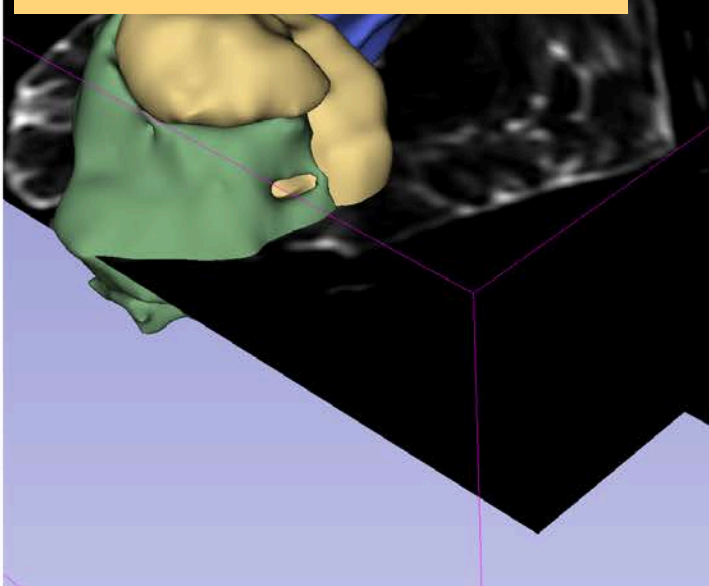

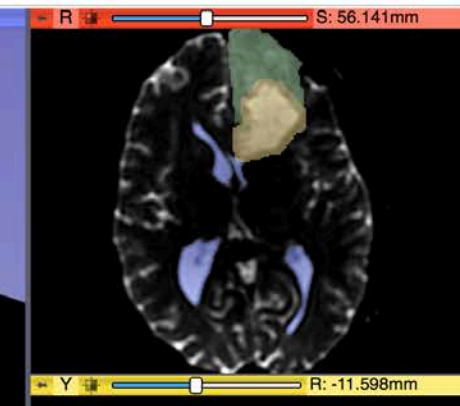

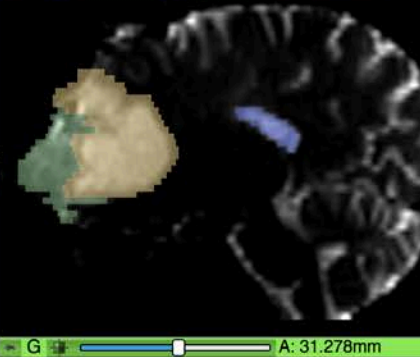

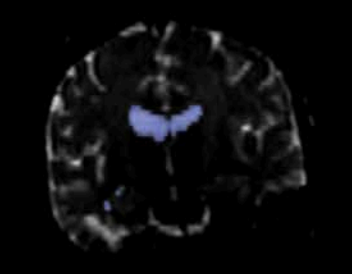

| Source geometry:                   | Haselin    | A fatiment                 |          |               |   |
|------------------------------------|------------|----------------------------|----------|---------------|---|
| Add sear                           | Duscill    | nevolume                   | 10.2     |               | _ |
| Trad bog                           | ment       | Remove selected            |          | Edit selected |   |
| Color Opac                         | ity        | Nam                        | e        |               | * |
| • 1.00                             | Solid      | Direct                     |          |               |   |
| • 1.00                             | Cystic-    | Dilated                    |          |               |   |
| - Dieplay                          | venno      | aes                        |          |               |   |
|                                    |            |                            |          |               | _ |
| Overall visibility:                | V          | 0                          | alle c   |               |   |
| Vis<br>Clicc fills                 |            | Opa                        | icity    | 0.50          |   |
| Slice III.                         |            |                            |          | 0.50          | - |
| Slice outline:                     |            |                            |          | 1.00          | ÷ |
| 3D:                                | /          |                            |          | 1.00          | ÷ |
| Advanced                           |            |                            |          |               |   |
| <ul> <li>Representation</li> </ul> | s          |                            |          |               |   |
| Hinary label                       | nap        |                            |          |               |   |
| Closed surfa                       | ce         | Update Make master         |          |               |   |
| Fractional la                      | belmap     | Create                     |          |               |   |
|                                    |            |                            |          |               |   |
| <ul> <li>Copy/move seg</li> </ul>  | gments     |                            |          |               | = |
| - Export/import n                  | nodels and | labelmaps                  |          |               |   |
| Operation:                         |            | <ul> <li>Export</li> </ul> | Import   |               |   |
| Output type:                       |            | Labelmap                   | O Models |               |   |
| Output node:                       |            | Export to new labelmap     |          |               | * |
| Advanced                           |            | . <u>E </u>                |          |               |   |
|                                    |            | Export                     |          |               |   |
| Evport to files                    |            |                            |          |               | _ |

DATA DCM

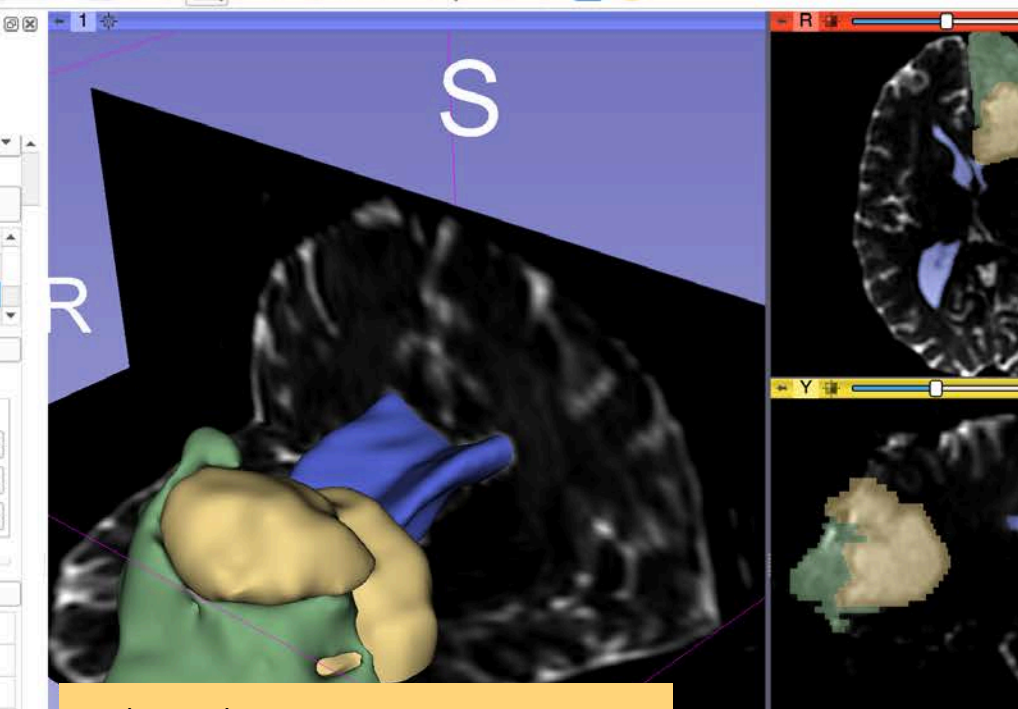

Select the Operation **Export** and the Outuput type to **Labelmap** to export the segmentation to a new labelmap

Click on Export

G 🔹 💼 A: 31.278mm

S: 56.141mm

R: -11.598mm

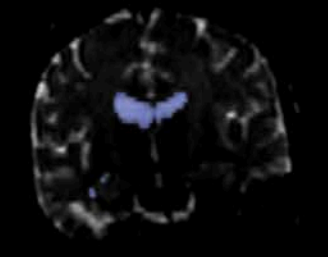

8

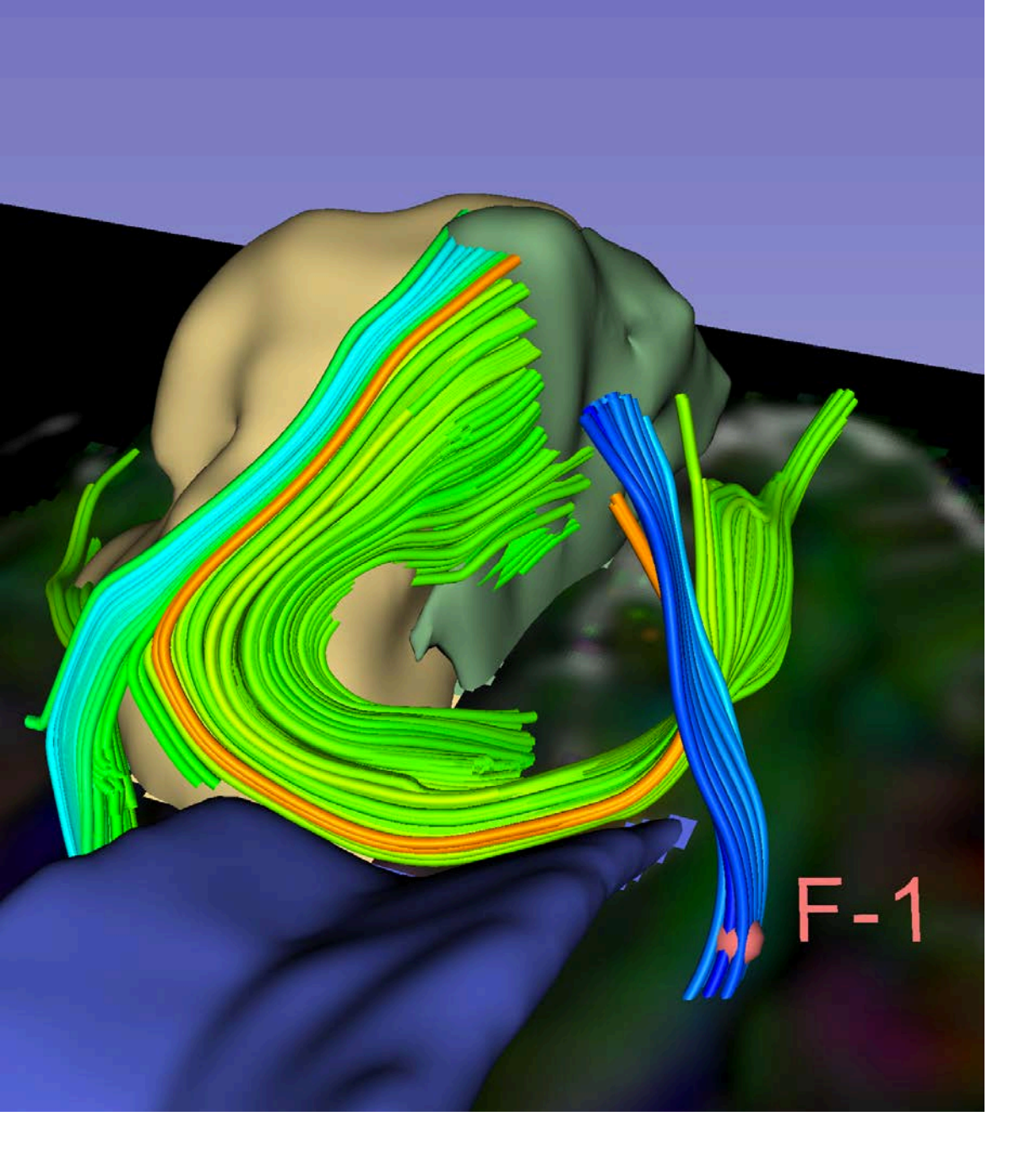

#### Part 3: Fiber Tracking in peritumoral area

## Tractography Seeding

| DATA DCM SAVE Modules:                                                                                                    | 📴 Data                                                                                                    | • 💻 😋 💭 🛛 👬 🕴                         | 💼 👧 🖬 💲 🗕 📷 👧                                                                                                    | - 🔶 🕶 🔯 |                                                                                                    |
|----------------------------------------------------------------------------------------------------|----------------------------------------------------------------------------------------------------|---------------------------------------|----------------------------------------------------------------------------------------------------|---------|----------------------------------------------------------------------------------------------------|
|                                                                                                    | All Modules                                                                                                    |                                       | *                                                                                                    |         | R 🔐 S: 56.141mm                                                                                                    |
| > Help & Acknowledgement<br>Subject hierarchy Transform<br>Node<br>BaselineVolume<br>DTIVolume<br>Segmentation<br>Solid<br>Ventricles<br>Segmentation-models<br>Solid<br>Cystic | <ul> <li>Annotations</li> <li>Data</li> <li>DataStore</li> <li>DiCOM</li> <li>Markups</li> <li>Models</li> <li>Scene Views</li> <li>Segment Editor</li> <li>Segment Editor</li> <li>Segmentations</li> <li>Transforms</li> <li>View Controllers</li> <li>Volume Rendering</li> <li>Volumes</li> <li>Welcome to Slicer</li> <li>Wizards</li> </ul> | · · · · · · · · · · · · · · · · · · · |                                                                                                    |         | Y • • • • • • • • • • • • • • • • • • •                                                                                                    |
| <ul> <li>Ventricles</li> <li>FiberBundle</li> </ul>                                                                                                    | Informatics                                                                                                    | •<br>•                                |                                                                                                    |         |                                                                                                    |
| Segmentation-label                                                                                                    | Registration<br>Segmentation<br>Quantification                                                                                                    |                                       |                                                                                                    | Select  | the module                                                                                                    |
|                                                                                                    | Diffusion                                                                                                    | Import and Export                     |                                                                                                    | Tracto  | graphy Seeding                                                                                                    |
|                                                                                                    | Filtering<br>Surface Models                                                                                                    | Process     Quantify                  |                                                                                                    | 6       |                                                                                                    |
|                                                                                                    | Converters                                                                                                    | Tractography                          | 💦 🚓 Tractography Display                                                                                                    | Trom t  | ne Diπusion                                                                                                    |
|                                                                                                    | Endoscopy<br>Utilities                                                                                                    | Utilities                             | A Tractography Seeding     Region-based                                                                                                    | Tracto  | graphy section                                                                                                    |
|                                                                                                    | Developer Tools<br>Legacy<br>Testing<br>MultiVolume Support                                                                                                    | *                                     | The second second secon |         | A CHE MAN                                                                                                    |
| Show transforms Show MF                                                                                                    | RML ID's                                                                                                    | 0                                     |                                                                                                    |         | 19 T 02                                                                                                    |
| <ul> <li>Subject hierarchy item informa</li> </ul>                                                                                                    | tion                                                                                                    |                                       |                                                                                                    |         |                                                                                                    |
|                                                                                                    |                                                                                                    |                                       |                                                                                                    |         | and the second second s |
| Data Probe: /Users/spuiol/Dron                                                                                                    | box/or2019-01-12-Scene.mrml                                                                                                    |                                       |                                                                                                    |         |                                                                                                    |
|                                                                                                    |                                                                                                    | S Philol F                            | Kikinis - All Rights Reserved 2011-2019                                                                                                    |         |                                                                                                    |

0

## Tractography Seeding

@R - 1 -

| Help & Acknowled                      | dgement                        |         |    |
|---------------------------------------|--------------------------------|---------|----|
| Parameters Node                       |                                |         |    |
| + 10                                  |                                |         |    |
| Input DTI Volume                      | DTIVolume                      |         | •  |
| Output Fiber Bundle                   | Peritumoral_Fibers_F           |         |    |
| - Seeding                             |                                |         |    |
| Input Fiducials, Mode                 | el or Label Map Segmentatio    | n-label | Ŧ  |
| Seeding Label Value                   | ə 1                            |         |    |
| Seed Spacing (mm)                     | )0                             | 2.00    | \$ |
| Use Index Space<br>Random Grid        |                                |         |    |
|                                       | Update                         |         |    |
| <ul> <li>Tractography Para</li> </ul> | ameters                        |         | _  |
| Thresh                                | nold Type Fractional Anisotrop | by      | *  |
| Seeding T                             | hreshold -                     | 0.15    | 1  |
| Stopping Threshold 0.25               |                                | 1.      |    |
| Stopping T                            | nreshold                       | 0.25    |    |

Modules: 🔍

Select the Input DTI volume **DTIVolume** Set the **Output Fiber Bundle** to **Create New Fiber Bundle As** and name it **Peritumoral\_Fibers** Set the **Input Label Map** to **Segmentation-label** 

Set the Fractional Anisotropy Threshold to 0.15

GH

Click on **Update** to generate the tracts

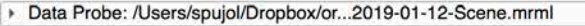

S.Pujol R.Kikinis - All Rights Reserved 2011-2019

S: 56.141mm

#### Tractography Seeding - 🗏 🧿 🕘 🔹 📲 🔈

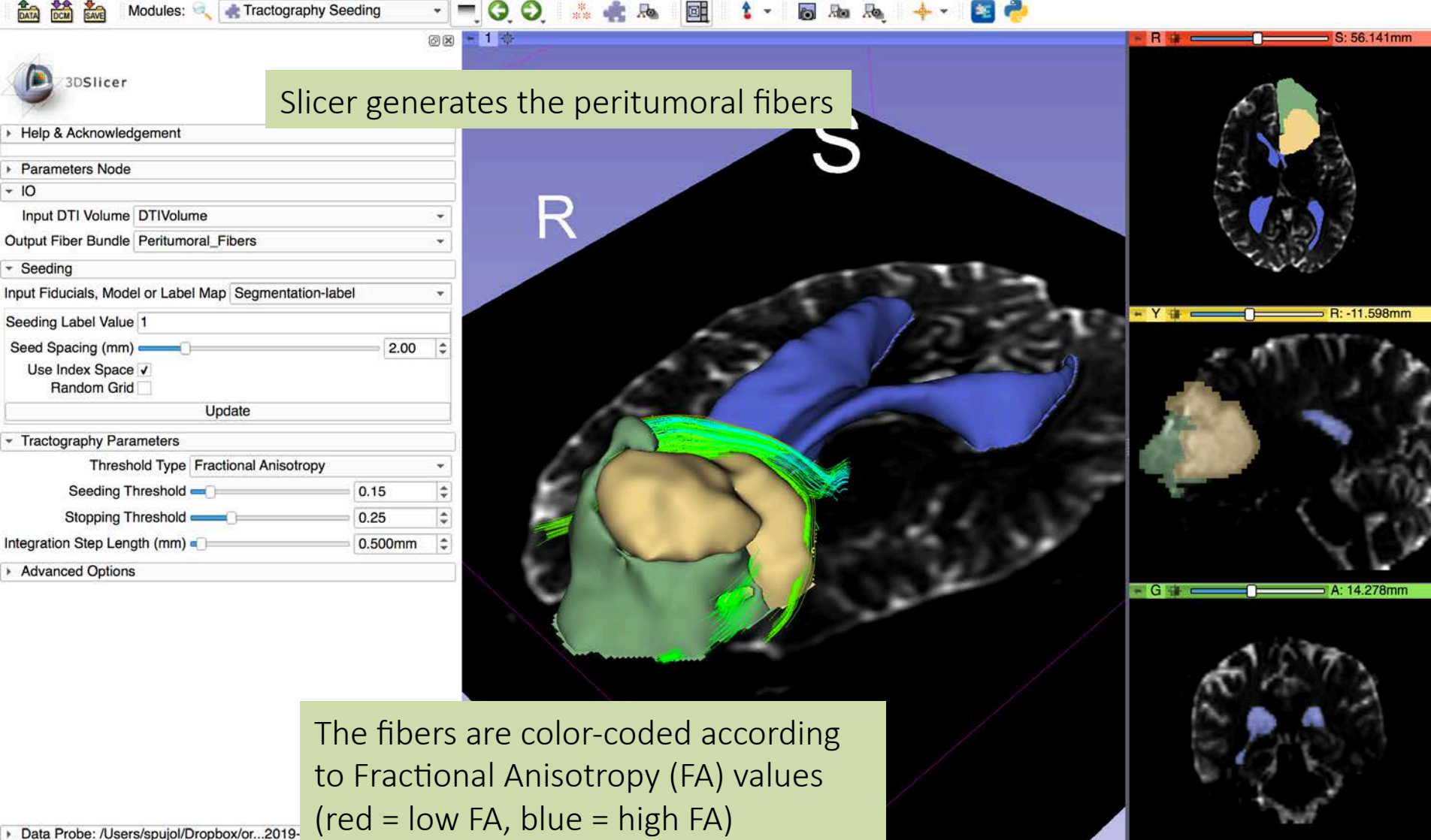

#### Interactive Tractography - = 0,0, 🞄 📲 🔈 🞯 🚺 Modules: 🔍 🚓 Tractography Seeding

| 3DSlicer                              |                                  |      | ØX | -1 *  |
|---------------------------------------|----------------------------------|------|----|-------|
| Help & Acknowled                      | gement                           |      |    |       |
| Parameters Node                       |                                  |      |    |       |
| <del>-</del> 10                       |                                  |      | j  | -     |
| Input DTI Volume                      | DTIVolume                        |      | -  | In th |
| Output Fiber Bundle                   | newFiberBundle_Segmentation-labe | əl   | *  |       |
| - Seeding                             |                                  |      |    | New   |
| nput Fiducials, Mode                  | el or Label Map F                |      | •  | 1     |
| Fiducial Region S                     | ize (mm) 💶                       | 2.50 | \$ | in th |
| Fiducial Seeding S                    | Step Size 🛁 🗌                    | 1.00 | \$ |       |
| Max Number                            | of Seeds 100                     | 1    | \$ |       |
| Seed Selected Fiduc                   | ials Only                        |      |    |       |
| v                                     | Update (check for interactive)   |      |    |       |
| <ul> <li>Tractography Para</li> </ul> | ameters                          |      | 1  |       |
| Inresh                                | old Type Fractional Anisotropy   |      | *  | 1     |
| Seeding T<br>Stopping T               | Check the box                    | next | to | Updat |
| ntegration Step Leng                  | the interactive                  | mod  | е  |       |
| Advanced Options                      |                                  |      |    |       |

Click on the Arrow to position a fiducial near the tumor

ie IO section, set the **Output Fiber Bundle** to **Create** Fiber Bundle As and name it New\_FiberBundle e Seeding section, set the Fiducials to F

e to turn on

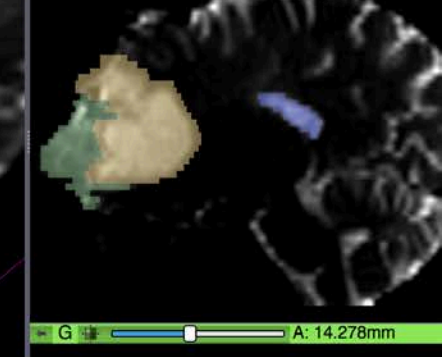

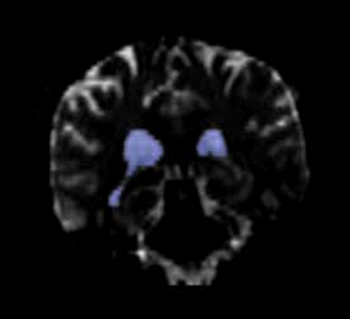

Data Probe: /Users/spuiol/Dropbox/or...2019-01-12-Scene.mrml

R.Kikinis - All Rights Reserved 2011-2019

98mm

#### 

| 3DSlicer                            |                                |      |      | ØX | - 1 - |
|-------------------------------------|--------------------------------|------|------|----|-------|
| Help & Acknowled                    | aement                         |      |      | Se | et th |
| <ul> <li>Parameters Node</li> </ul> | generic                        |      |      | b  | etwe  |
| + 10                                |                                |      |      |    |       |
| Input DTI Volume                    | DTIVolume                      |      |      | -  |       |
| Output Fiber Bundle                 | newFiberBundle                 |      |      | *  |       |
| - Seeding                           |                                |      |      |    |       |
| Input Fiducials, Mode               | el or Label Map F              |      |      | •  |       |
| Fiducial Region S                   | ize (mm) 💶                     | 5    | 2.50 | \$ |       |
| Fiducial Seeding S                  | Step Size —                    |      | 1.00 | \$ |       |
| Max Number                          | of Seeds 100                   |      |      | \$ |       |
| Seed Selected Fidure                | cials Only                     |      |      |    |       |
| 1                                   | Update (check for interactive) |      |      |    |       |
| - Tractography Para                 | ameters                        |      |      | ]  |       |
| Thresh                              | old Type Fractional Anisotropy |      |      | •  |       |
| Seeding T                           | hreshold 🛋                     | 0.1  | 5    | \$ |       |
| Stopping T                          | hreshold                       | 0.2  | 5    | \$ |       |
| Integration Step Len                | gth (mm) 🛋                     | 0.50 | 00mm | \$ |       |
| Advanced Options                    | 5                              |      |      |    |       |
|                                     |                                |      |      |    |       |

Set the DTI volume in Foreground and fade between Background and Foreground

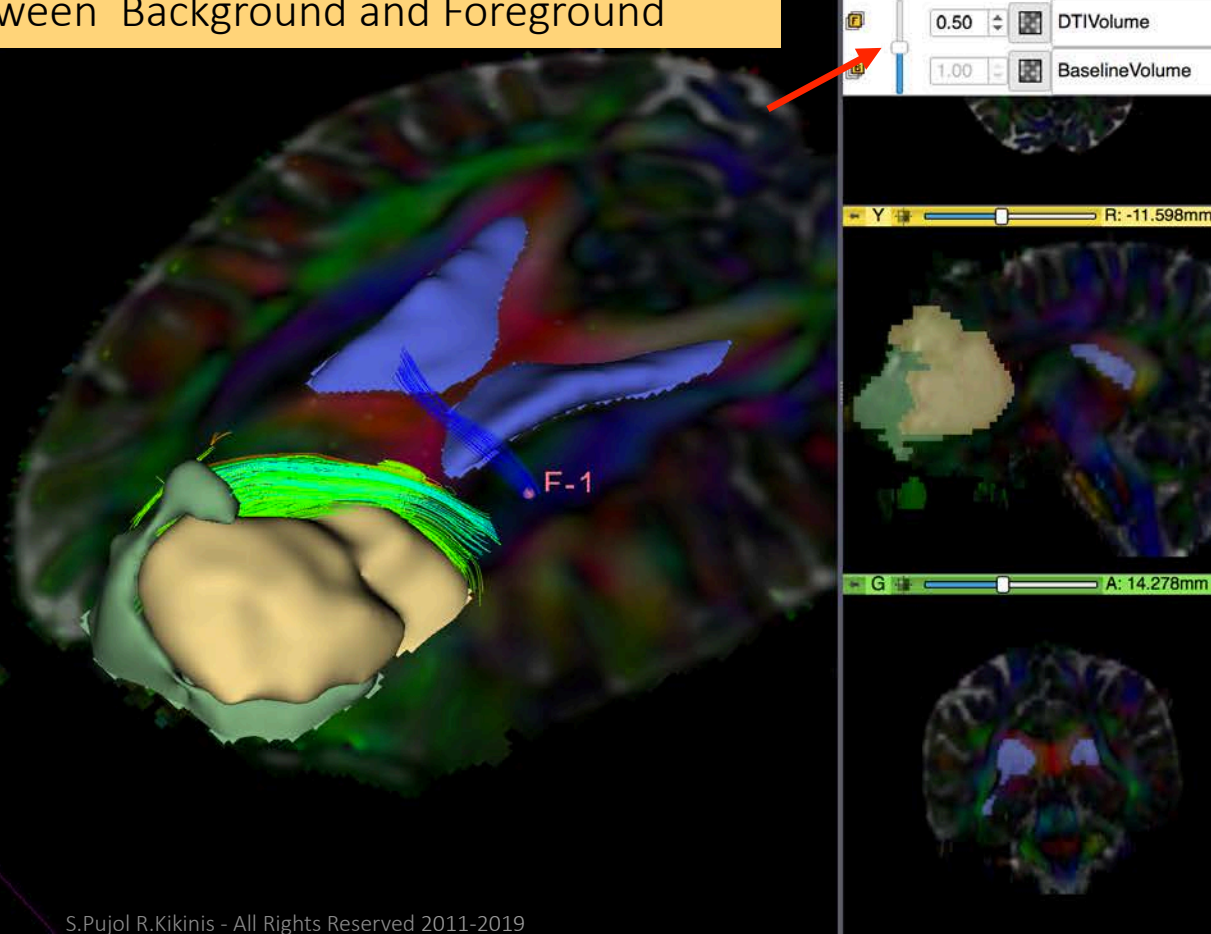

◆ - Axial

- 1.00 🌲

Segmentation

Segmentation-label

8

Data Probe: /Users/spujol/Dropbox/or...2019-01-12-Scene.mrml

#### Interactive Tractography • 💻 🧿 🗶 🐁 💼 Modules: 🔍 🍂 Tractography Seeding

| 3DSlicer                                    |        | ØX |
|---------------------------------------------|--------|----|
| Help & Acknowledgement                      |        |    |
| Parameters Node                             |        |    |
| - 10                                        |        |    |
| Input DTI Volume DTI Volume                 |        | -  |
| Output Fiber Bundle newFiberBundle          |        | *  |
| ✓ Seeding                                   |        |    |
| Input Fiducials, Model or Label Map F       |        | Ŧ  |
| Fiducial Region Size (mm)                   | 2.50   | \$ |
| Fiducial Seeding Step Size                  |        | \$ |
| Max Number of Seeds 100                     |        |    |
| Seed Selected Fiducials Only                |        | _  |
| ✓ Update (check for interact                | ctive) |    |
| <ul> <li>Tractography Parameters</li> </ul> |        |    |
| Threshold Type Fractional Aniso             | tropy  | *  |
| Seeding Threshold -0.                       |        | ÷  |
| Stopping Threshold 0.2                      |        | \$ |
| Integration Step Length (mm)  0.500mm       |        | \$ |
| Advanced Options                            | -      | -  |
|                                             |        | -  |

Move the fiducial F1 in the 3D scene to display the tracts in the ipsilateral and contralateral side

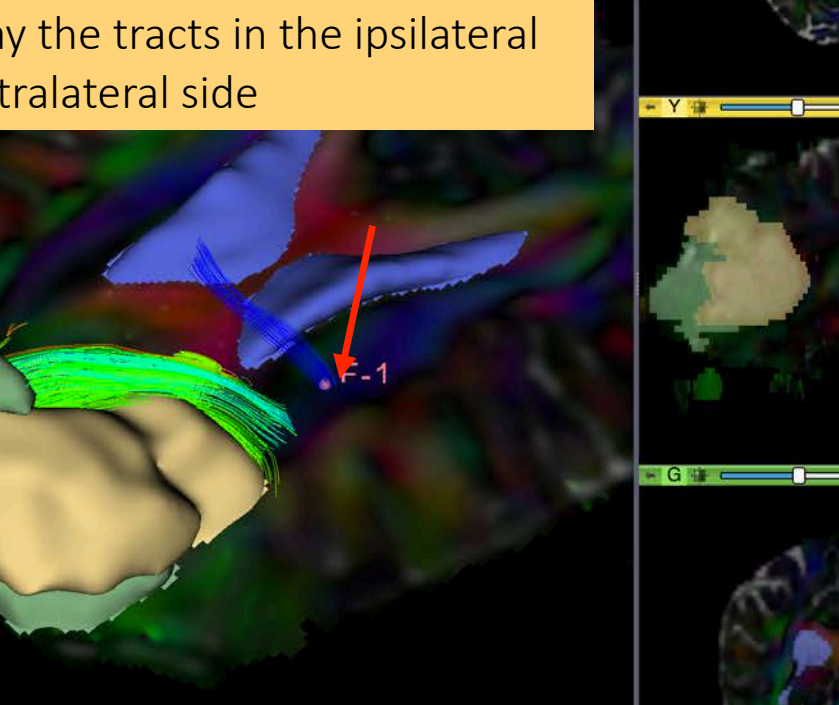

Axia - 1.00 🌲

- 1.00 🌩 0.50 ‡ Segmentation

DTIVolume

BaselineVolume

R: -11.598mm

A: 14.278mm

30

Segmentation-label

## Interactive Tractography

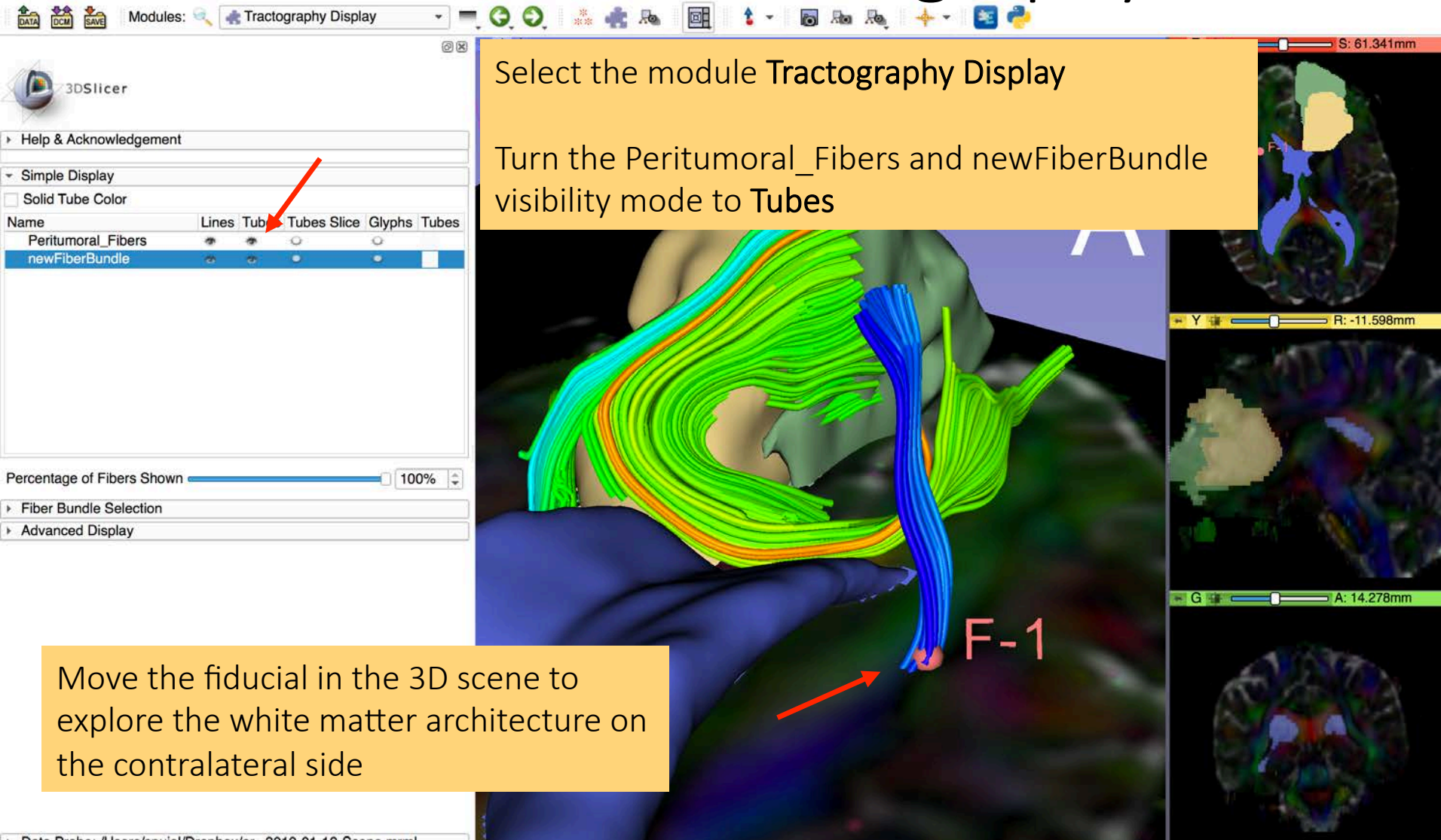

#### Summary

- **3D Slicer** enables interactive exploration of white matter fibers in the vicinity of a tumor:
  - The Segment Editor module provides tools for building 3D models of the tumoral region
  - The SlicerDMRI solution enables 3D interactive reconstruction of white matter fibers in the peripheral region

### Acknoweldgments

• Neuroimage Analysis Center (NIH P41 EB015902)